# INSTRUKCJA UŻYTKOWNIKA SYSTEMU BAZY DANYCH O PRODUKTACH I OPAKOWANIACH ORAZ O GOSPODARCE **ODPADAMI – BDO**

## Instrukcja składania sprawozdań o wytwarzanych odpadach

## i o gospodarowaniu odpadami – Dział X

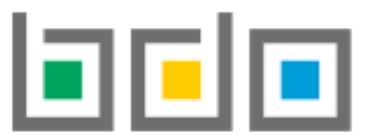

BAZA DANYCH O PRODUKTACH I OPAKOWANIACH ORAZ O GOSPODARCE ODPADAMI

| Metryka dokumentu      |                                                           |
|------------------------|-----------------------------------------------------------|
| Autor dokumentu:       | Instytut Ochrony Środowiska – Państwowy Instytut Badawczy |
| Wersja dokumentu:      | 1.0                                                       |
| Status obowiązujący:   | Obowiązujący                                              |
| Data obowiązywania OD: | 2020-06-22                                                |

## Spis treści

| Dział X | Baterie i akumulatory                                                                                                    |
|---------|----------------------------------------------------------------------------------------------------|
| 1.      | Tabela 1. Informacja o masie zebranych zużytych baterii przenośnych i zużytych akumulatorów przenośnych                             |
| 2.      | Tabela 2. Informacja o rodzaju i masie przyjętych do przetwarzania i przetworzonych zużytych baterii i zużytych akumulatorów oraz   |
| osią    | gnięte poziomy recyklingu i osiągnięte poziomy wydajności recyklingu13                                                              |
| 3.      | Tabela 3.1. Informacja o osiągniętych poziomach wydajności recyklingu dla baterii i akumulatorów kwasowo-ołowiowych                 |
| wpr     | owadzonych do procesu recyklingu                                                                                                    |
| 4.      | Tabela 3.2. Informacja o osiągniętych poziomach wydajności recyklingu dla poszczególnych etapów procesu recyklingu baterii i        |
| akui    | mulatorów kwasowo – ołowiowych                                                                                                    |
| 5.      | Tabela 3.3. Informacja o osiągniętych poziomach wydajności recyklingu dla baterii i akumulatorów niklowo-kadmowych wprowadzanych    |
| do p    | procesu recyklingu                                                                                                    |
| 6.      | Tabela 3.4. Informacja o osiągniętych poziomach wydajności recyklingu dla poszczególnych etapów procesu recyklingu baterii i        |
| akui    | mulatorów niklowo – kadmowych                                                                                                    |
| 7.      | Tabela 3.5. Informacja o osiągniętych poziomach wydajności recyklingu dla innych baterii i akumulatorów wprowadzonych do procesu    |
| recy    | klingu                                                                                                    |
| 8.      | Tabela 3.6. Informacja o osiągniętych poziomach wydajności recyklingu dla poszczególnych etapów procesu recyklingu innych baterii i |
| akui    | mulatorów                                                                                                    |

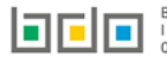

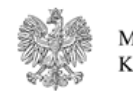

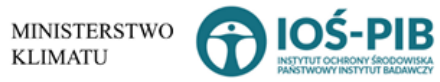

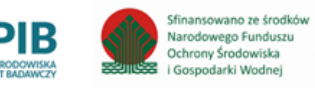

## Dział X Baterie i akumulatory

1. Tabela 1. Informacja o masie zebranych zużytych baterii przenośnych i zużytych akumulatorów przenośnych

Tabela 1. Informacja o masie zebranych zużytych baterii przenośnych i zużytych akumulatorów przenośnych zawiera następujące informacje **[RYSUNEK 1]:** 

- nazwę zakładu,
- nazwę miejsca prowadzenia działalności,
- numer miejsca prowadzenia działalności,
- adres miejsca prowadzenia działalności.

| D   | ział X Tak | oela 1. Inform    | acja | o masie zebranych zużytych ba          | terii pr | zenośnych i zużytych akum              | ulato | prów przenośnych 📀                                                                                                    |   |                       |         |
|-----|------------|-------------------|------|----------------------------------------|----------|----------------------------------------|-------|----------------------------------------------------------------------------------------------------|---|-----------------------|---------|
| Lis | ta zakładó | ÓW 🕂 Dodaj zakład |      |                                        |          |                                        |       |                                                                                                    |   |                       |         |
|     | Lp.        | Nazwa zakładu     | ¢    | Nazwa miejsca prowadzenia działalności | ¢        | Numer miejsca prowadzenia działalności | ¢     | Adres miejsca prowadzenia działalności 🛛 🖨                                                                                          | : | Pozycja uzupełniona ( |         |
|     | 1          | test              |      | testowe 2                              |          | 0003/000166820                         |       | Województwo: PODKARPACKIE Powiat: ropczycko-<br>sędziszowski Gmina: Ropczyce Miejscowość:<br>Ropczyce rondo Rondo 650-łecia Ropczyc |   |                       | Opcje 🕶 |
|     |            |                   |      |                                        |          |                                        |       |                                                                                                    |   |                       |         |

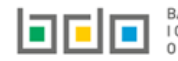

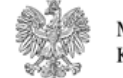

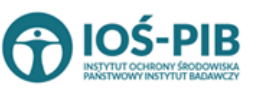

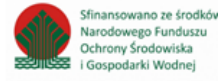

Rysunek 1 Lista zakładów

Aby dodać zakład należy z poziomu listy zakładów wybrać opcję + Dodaj zakład. Następnie system wyświetli formularz dodania zakładu, który zawiera [RYSUNEK 2]:

- nazwę zakładu,
- nazwę miejsca prowadzenia działalności,
- numer miejsca prowadzenia działalności,
- adres miejsca prowadzenia działalności.

| ADRES ZAKŁADU ZBIERAJĄCEGO ZUŻYTTE BATERIE PRZENOŚNE LUB ZUŻYTE AKUMULATORY PRZEN | OŚNE                                     |
|-----------------------------------------------------------------------------------|------------------------------------------|
| Nazwa zakładu *                                                                   |                                          |
| Nazwa miejsca prowadzenia działalności *                                          | Numer miejsca prowadzenia działalności * |
| Adres miejsca prowadzenia działalności *                                          |                                          |
|                                                                                   |                                          |

Rysunek 2 Formularz dodania zakładu

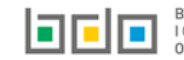

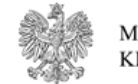

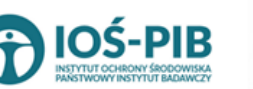

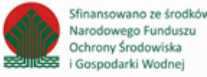

Aby uzupełnić nazwę zakładu należy kliknąć w pole "nazwa zakładu". Następie system wyświetli wyszukiwarkę Instalacji wprowadzonych w Dziale I, z której należy wybrać odpowiednią **[RYSUNEK 3].** 

|   | azwa instalacji    |                | Nazwa miejsca prowadze                 | nia działalności Numer miejsca prowadzenia działalności                                                          | Szukaj Zamknij |
|---|--------------------|----------------|----------------------------------------|----------------------------------------------------------------------------------------------------|----------------|
| Ļ | . Nazwa instalacji | Numer MPD      | Nazwa miejsca prowadzenia działalności | Adres miejsca prowadzenia działalności                                                                           | Akcje          |
| 1 | Instalacja 1       | 0005/000047076 | miejsce testowe 1                      | Województwo: MAŁOPOLSKIE Powiat: wadowicki Gmina: Andrychów Miejscowość: Andrychów al. Aleja Adama Wietrznego    | Opcje 🕶        |
| 2 | TEST               | 0005/000047076 | miejsce testowe 1                      | Województwo: MAŁOPOLSKIE Powiat: wadowicki Gmina: Andrychów Miejscowość: Andrychów al. Aleja Adama Wietrzneg 🗹 W | lybierz        |

Rysunek 3 Wyszukiwarka Instalacji

Jeżeli w wyszukiwarce Instalacji nie znajduje się wymagana pozycja należy wrócić do Działu I, a następnie w kontekście MPD wprowadzić nazwę instalacji. Dodana instalacja pojawi się na liście wyszukiwania.

Po wybraniu instalacji nazwa/numer/adres miejsca prowadzenia działalności zostanie automatycznie uzupełniony przez system.

## Opcja Umożliwia zapisanie i przejście do widoku *Lista zakładów.* Po zapisaniu dodana pozycja pojawi się na liście.

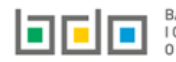

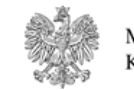

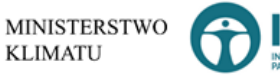

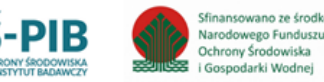

W zakresie dodanych zakładów za które, podmiot chce złożyć sprawozdanie należy wprowadzić informacje poprzez opcję [RYSUNEK 4]:

- Masa zużytych baterii przenośnych i zużytych akumulatorów przenośnych zebranych dla wprowadzającego, ٠
- Masa zużytych baterii przenośnych i zużytych akumulatorów przenośnych zebranych dla podmiotów pośredniczących. ٠

| Dział X Tal   | bela 1. Informacja   | o masie zebranych zużytych bate        | erii pi | rzenośnych i zużytych akum             | ulato | prów przenośnych 😧                                                                                                    |
|---------------|----------------------|----------------------------------------|---------|----------------------------------------|-------|----------------------------------------------------------------------------------------------------|
| Lista zakłado | ÓW + Dodaj zakład    |                                        |         |                                        |       |                                                                                                    |
| Lp.           | Nazwa zakładu 🛛 🖨    | Nazwa miejsca prowadzenia działalności |         | Numer miejsca prowadzenia działalności |       | Adres miejsca prowadzenia działalności 🗢 Pozycja uzupełniona 😯                                                                   |
| 1             | test                 | testowe 2                              |         | 0003/000166820                         |       | Województwo: PODKARPACKIE Powiat: ropczycko-         Opcje •           sędziszowski Gmina: Ropczyce Miejscowość:         Opcje • |
|               |                      |                                        |         |                                        |       | <ul> <li>Masa zużytych baterii i akumulatorów przenośnych<br/>zebranych dla wprowadzającego</li> </ul>                           |
| sunek 4 Opc   | eje dostępne dla zak | ładu                                   |         |                                        |       | Masa zużytych baterii i akumulatorów przenośnych zebranych dla podmiotów pośredniczących                                         |
|               |                      |                                        |         |                                        |       |                                                                                                    |

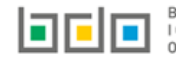

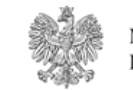

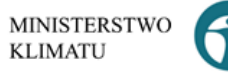

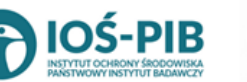

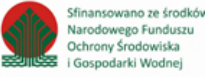

Strona | 6

#### Aby uzupełnić sekcje Masa zużytych baterii przenośnych i zużytych akumulatorów przenośnych zebranych dla wprowadzającego należy wybrać

opcję

≣

Masa zużytych baterii i akumulatorów przenośnych zebranych dla wprowadzającego

. Następnie system wyświetli Formularz masa zużytych baterii przenośnych i zużytych

#### akumulatorów przenośnych zebranych bezpośrednio dla wprowadzającego baterie lub akumulatory [RYSUNEK 5].

| d i rodzaj odpadów zebranych zużytych baterii przenośnych i zużytych akumulatorów przeno  |                                                                                                    | Ogólna masa zebranych zużytych baterii przenośnych i zużytyc<br>akumulatorów przenośnych w tonach [Mg] 😮 |
|-------------------------------------------------------------------------------------------|----------------------------------------------------------------------------------------------------|----------------------------------------------------------------------------------------------------|
| 06 01* Baterie i akumulatory ołowiowe                                                     |                                                                                                    | 0,0000                                                                                                   |
| 06 02* Baterie i akumulatory niklowo-kadmowe                                              |                                                                                                    | 0,0000                                                                                                   |
| 06 03* Baterie zawierające rtęć                                                           |                                                                                                    | 0,0000                                                                                                   |
| 06 04 Baterie alkaiczne (z wyłączeniem 16 06 03)                                          |                                                                                                    | 0,0000                                                                                                   |
| 06 05 Inne baterie i akumulatory                                                          |                                                                                                    | 0,0000                                                                                                   |
| 01 33* Baterie i akumulatory łącznie z bateriami i akumulatorami wymienionymi w 16 06 01, | 16 06 02 lub 16 06 03 oraz niesortowane baterie i akumulatory zawierające te baterie                 | 0,0000                                                                                                   |
| 01 34 Baterie i akumulatory inne niż wymienione w 20 01 33                                |                                                                                                    | 0,0000                                                                                                   |
|                                                                                           | Łączna masa zebranych zużytych baterii przenośnych i zużytych akumulatorów przenośnych w tonach [Mg] | 0,0000                                                                                                   |
| Dane wprowadzającego baterie przenośne lub akumulatory + Dodaj przedsiębiorcę             |                                                                                                    |                                                                                                    |
| Lp. Nazwa przedsiębiorcy Numer rejestrowy Siedziba prze-                                  | dsiębiorcy Masa zebranych zużytych baterii przenośnych i zużytych akumulatorów                       | v przenośnych w tonach [Mg] 💡                                                                            |
|                                                                                           | Brak przedsiębiorców                                                                                 |                                                                                                    |
|                                                                                           |                                                                                                    |                                                                                                    |
| rna mara salvaauch sušutuch haterii pracaeénuch i sušutuch aluusulateréu praceén          | uch w tanach [Me]                                                                                    |                                                                                                    |

Rysunek 5 Formularz masa zużytych baterii przenośnych i zużytych akumulatorów przenośnych zebranych bezpośrednio dla wprowadzającego baterie lub akumulatory

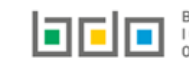

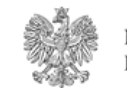

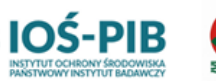

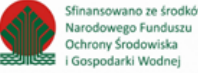

Na formularzu należy poprzez zaznaczenie odpowiedniego pola wyboru TAK lub NIE określić w odniesieniu do dodanego zakładu:

• czy dotyczy masa zużytych baterii przenośnych i zużytych akumulatorów przenośnych zebranych bezpośrednio dla wprowadzającego baterie lub akumulatory.

Jeżeli zaznaczono TAK należy podać masę zużytych baterii przenośnych i zużytych akumulatorów przenośnych zebranych bezpośrednio dla wprowadzającego baterie lub akumulatory z podziałem na poszczególne kody i rodzaje odpadów:

- 16 06 01\* Baterie i akumulatory ołowiowe,
- 16 06 02\* Baterie i akumulatory niklowo-kadmowe,
- 16 06 03\* Baterie zawierające rtęć,
- 16 06 04 Baterie alkaiczne (z wyłączeniem 16 06 03),
- 16 06 05 Inne baterie i akumulatory,
- 20 01 33\* Baterie i akumulatory łącznie z bateriami i akumulatorami wymienionymi w 16 06 01, 16 06 02 lub 16 06 03 oraz niesortowane baterie i akumulatory zawierające te baterie,
- 20 01 34 Baterie i akumulatory inne niż wymienione w 20 01 33.

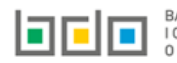

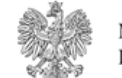

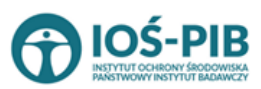

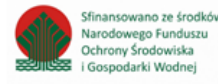

Aby dodać przedsiębiorcę należy z poziomu listy dane wprowadzającego baterie przenośne lub akumulatory przenośne wybrać opcję

+ Dodaj przedsiębiorcę

Następnie system wyświetli wyszukiwarkę podmiotów z rejestru, z której należy wybrać odpowiedni pomiot

### [RYSUNEK 6].

|   | Wprowadź dowolne da                   | ane szukanego podmic      | otu |        |
|---|---------------------------------------|---------------------------|-----|--------|
|   | Wprowadź dowolne dane szukanego podmi | iotu                      |     | 1<br>1 |
|   | Numer rejestrowy                      | Nazwa lub Imię i Nazwisko | NIP | Adres  |
| L |                                       |                           |     |        |

#### Rysunek 6 Wyszukiwarka podmiotów z rejestru

Po wybraniu podmiotu należy dodatkowo uzupełnić masę zebranych zużytych baterii przenośnych i zużytych akumulatorów przenośnych na danego przedsiębiorcy [RYSUNEK 7].

| Dane | Dane wprowadzającego baterie przenośne lub akumulatory + Dodaj przedsiębiorcę |                     |                                                                                                    |                                                                                                 |        |  |  |  |  |
|------|-------------------------------------------------------------------------------|---------------------|----------------------------------------------------------------------------------------------------|-------------------------------------------------------------------------------------------------|--------|--|--|--|--|
| Lp.  | Nazwa przedsiębiorcy                                                          | Numer<br>rejestrowy | Siedziba przedsiębiorcy                                                                                 | Masa zebranych zużytych baterii przenośnych i zużytych akumulatorów przenośnych w tonach [Mg] 💡 |        |  |  |  |  |
| 1    | AUTO)                                                                         | 000                 | Kraj: Polska, Województwo: WIELKOPOLSKIE, Powiat: , Gmina: Miejscowość: Control Ulica:<br>Kod pocztowy: | \$                                                                                              | 👕 Usuń |  |  |  |  |
|      |                                                                               |                     |                                                                                                    |                                                                                                 |        |  |  |  |  |

Rysunek 7 Lista dane podmiotu wprowadzającego baterie przenośne lub akumulatory

Poniżej znajduje się łączna masa zebranych zużytych baterii przenośnych i zużytych akumulatorów przenośnych w tonach [Mg], która zostaje uzupełniona na podstawie dodanych informacji o przedsiębiorcy.

KLIMATU

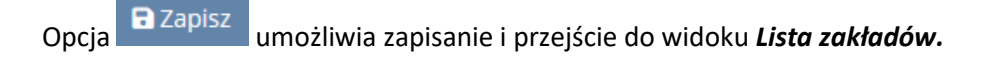

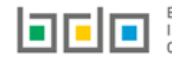

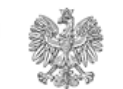

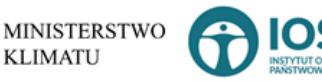

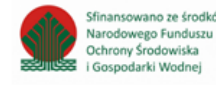

#### Aby uzupełnić sekcje Masa zużytych baterii przenośnych i zużytych akumulatorów przenośnych zebranych dla podmiotów

Masa zużytych baterii i akumulatorów przenośnych zebranych dla podmiotów pośredniczących

Następnie system wyświetli Formularz masa zebranych

### *pośredniczących* należy wybrać opcję

zużytych baterii przenośnych i zużytych akumulatorów przenośnych zebranych dla podmiotów pośredniczących [RYSUNEK 8].

| od i rodzaj odpadów zebranych zużytych baterii przenośnych i zużytych akumulatorów przeno   | śnych                                                                                                | Ogólna masa zebranych zużytych baterii przenośnych i zużytyc<br>akumulatorów przenośnych w tonach [Me] |
|---------------------------------------------------------------------------------------------|----------------------------------------------------------------------------------------------------|----------------------------------------------------------------------------------------------------|
| 5 06 01* Baterie i akumulatory ołowiowe                                                     |                                                                                                    | 0,0000                                                                                                 |
| 6 06 02* Baterie i akumulatory niklowo-kadmowe                                              |                                                                                                    | 0,0000                                                                                                 |
| 6 06 03* Baterie zawierające rtęć                                                           |                                                                                                    | 0,0000                                                                                                 |
| 6 06 04 Baterie alkaiczne (z wyłączeniem 16 06 03)                                          |                                                                                                    | •                                                                                                    |
| 6 06 05 Inne baterie i akumulatory                                                          |                                                                                                    | 0,0000                                                                                                 |
| 0 01 33* Baterie i akumulatory łącznie z bateriami i akumulatorami wymienionymi w 16 06 01, | 16 06 02 lub 16 06 03 oraz niesortowane baterie i akumulatory zawierające te baterie                 | 0,0000                                                                                                 |
| 0 01 34 Baterie i akumulatory inne niż wymienione w 20 01 33                                |                                                                                                    | 0,0000                                                                                                 |
|                                                                                             | Łączna masa zebranych zużytych baterii przenośnych i zużytych akumulatorów przenośnych w tonach [Mg] | •                                                                                                    |
| Dane podmiotu pośredniczącego + Dodaj przedsiębiorcę                                        |                                                                                                    |                                                                                                    |
| Lp. Nazwa przedsiębiorcy Numer rejestrowy Siedziba prze                                     | dsiębiorcy Masa zebranych zużytych baterii przenośnych i zużytych akumulatorów                       | przenośnych w tonach [Mg] 😗                                                                            |
|                                                                                             | Brak przedsiębiorców                                                                                 |                                                                                                    |
|                                                                                             |                                                                                                    |                                                                                                    |
| ączna masa zebranych zużytych baterii przenośnych i zużytych akumulatorów przenośr          | nych w tonach [Mg]                                                                                   | 0.0000                                                                                                 |

Rysunek 8 Formularz masa zebranych zużytych baterii przenośnych i zużytych akumulatorów przenośnych zebranych dla podmiotów pośredniczących

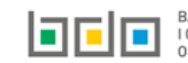

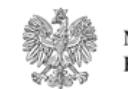

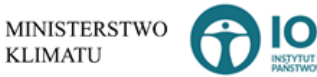

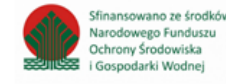

Na formularzu należy poprzez zaznaczenie odpowiedniego pola wyboru TAK lub NIE określić w odniesieniu do dodanego zakładu:

• czy dotyczy masa zebranych zużytych baterii przenośnych i zużytych akumulatorów przenośnych zebranych dla podmiotów pośredniczących.

Jeżeli zaznaczono TAK należy podać masę zebranych zużytych baterii przenośnych i zużytych akumulatorów przenośnych zebranych dla podmiotów pośredniczących z podziałem na poszczególne kody i rodzaje odpadów:

- 16 06 01\* Baterie i akumulatory ołowiowe,
- 16 06 02\* Baterie i akumulatory niklowo-kadmowe,
- 16 06 03\* Baterie zawierające rtęć,
- 16 06 04 Baterie alkaiczne (z wyłączeniem 16 06 03),
- 16 06 05 Inne baterie i akumulatory,
- 20 01 33\* Baterie i akumulatory łącznie z bateriami i akumulatorami wymienionymi w 16 06 01, 16 06 02 lub 16 06 03 oraz niesortowane baterie i akumulatory zawierające te baterie,
- 20 01 34 Baterie i akumulatory inne niż wymienione w 20 01 33.

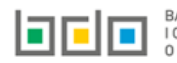

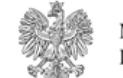

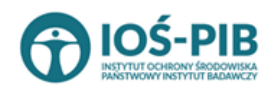

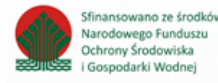

Następnie system

Aby dodać przedsiębiorcę należy z poziomu listy dane podmiotu pośredniczącego wybrać opcję wyświetli wyszukiwarkę podmiotów z rejestru, z której należy wybrać odpowiedni pomiot **[RYSUNEK 9]**.

| Wprowadź dowolne da                   | ane szukanego podmic      | otu |       |
|---------------------------------------|---------------------------|-----|-------|
| Wprowadź dowolne dane szukanego podmi | iotu                      |     | ÷     |
| Numer rejestrowy                      | Nazwa lub Imię i Nazwisko | NIP | Adres |
|                                       |                           |     |       |

#### Rysunek 9 Wyszukiwarka podmiotów z rejestru

Po wybraniu podmiotu należy dodatkowo uzupełnić masę zebranych zużytych baterii przenośnych i zużytych akumulatorów przenośnych na danego podmiotu pośredniczącego **[RYSUNEK 10].** 

| Dane p | odmiotu pośredniczącego                 | + Dodaj prze | edsiębiorcę                                   |                                                                                               |
|--------|-----------------------------------------|--------------|-----------------------------------------------|-----------------------------------------------------------------------------------------------|
| Lp.    | Nazwa przedsiębiorcy                    |              | Siedziba przedsiębiorcy                       | Masa zebranych zużytych baterii przenośnych i zużytych akumulatorów przenośnych w tonach [Mg] |
| 1      | spółka z ograniczoną odpowiedzialnością | 0000         | Kraj: Polska, Województwo: POMORSKIE, Powiat: | 0,0000 *                                                                                      |
|        |                                         |              |                                               |                                                                                               |

Rysunek 10 Lista dane podmiotu wprowadzającego baterie przenośne lub akumulatory

Poniżej znajduje się łączna masa zebranych zużytych baterii przenośnych i zużytych akumulatorów przenośnych w tonach [Mg], która zostaje uzupełniona na podstawie dodanych informacji o przedsiębiorcy.

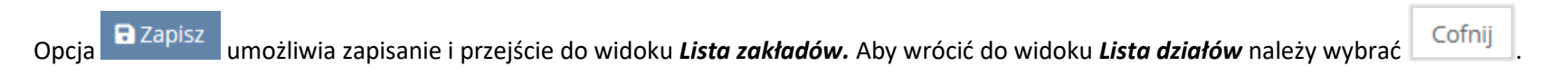

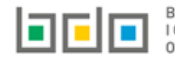

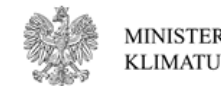

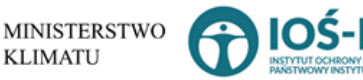

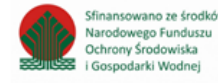

2. Tabela 2. Informacja o rodzaju i masie przyjętych do przetwarzania i przetworzonych zużytych baterii i zużytych akumulatorów oraz osiągnięte poziomy recyklingu i osiągnięte poziomy wydajności recyklingu

Tabela 2. Informacja o masie zebranych zużytych baterii przenośnych i zużytych akumulatorów przenośnych zawiera następujące informacje **[RYSUNEK 11]:** 

- nazwę zakładu,
- nazwę miejsca prowadzenia działalności,
- numer miejsca prowadzenia działalności,
- adres miejsca prowadzenia działalności.

| Dz<br>re | ział X Tab<br>cyklingu | pela 2. Inform<br>i osiągnięte p | nacja<br>pozio | o rodzaju i masie przyjętych do<br>omy wydajności recyklingu 📀 | przetv | varzania i przetworzonych z            | zużyt | ych baterii i zużytych akumu                                                         | lator      | ów oraz osiągnięte po   | ziomy   |
|----------|------------------------|----------------------------------|----------------|----------------------------------------------------------------|--------|----------------------------------------|-------|--------------------------------------------------------------------------------------|------------|-------------------------|---------|
| Lis      | ta zakładó             | ÓW 🕂 Dodaj zakład                |                |                                                                |        |                                        |       |                                                                                      |            |                         |         |
|          |                        |                                  |                |                                                                |        |                                        |       |                                                                                      |            |                         |         |
|          | Lp.                    | Nazwa zakładu                    | ÷              | Nazwa miejsca prowadzenia działalności                         | ÷ ,    | Numer miejsca prowadzenia działalności | ÷     | Adres miejsca prowadzenia działalności                                               | ÷          | Pozycja uzupełniona 🛛 😨 | Akcje   |
|          | 1                      | TEST                             |                | miejsce testowe 1                                              |        | 0005/000047076                         |       | Województwo: MAŁOPOLSKIE Powiat: wadowi<br>Gmina: Andrychów Miejscowość: Andrychów a | cki<br>al. | ~                       | Opcje 👻 |
|          |                        |                                  |                |                                                                |        |                                        |       | Aleja Adama Wietrznego                                                               |            | —                       |         |

#### Rysunek 11 Lista zakładów

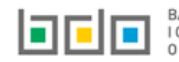

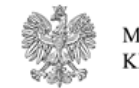

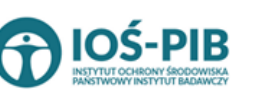

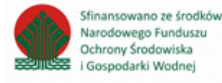

Aby dodać zakład należy z poziomu listy zakładów wybrać opcję + Dodaj zakład zawiera [RYSUNEK 12]:

- nazwę miejsca prowadzenia działalności,
- numer miejsca prowadzenia działalności,
- adres miejsca prowadzenia działalności.

| Dział X Tabela 2. Informacja o rodzaju i masie przyjętych do przetwarzania i przetw<br>recyklingu i osiągnięte poziomy wydajności recyklingu 📀 | worzonych zużytych baterii i zużytych akumulatorów oraz osiągnięte poziomy |
|----------------------------------------------------------------------------------------------------|----------------------------------------------------------------------------|
| ADRES ZAKŁADU PRZETWARZANIA ZUŻYTYCH BATERII LUB ZUŻYTYCH AKUMULATORÓW                                                                         |                                                                            |
| Nazwa zakładu *                                                                                                    |                                                                            |
| Nazwa miejsca prowadzenia działalności *                                                                                                    | Numer miejsca prowadzenia działalności *                                   |
| Adres miejsca prowadzenia działalności *                                                                                                    |                                                                            |

Rysunek 12 Formularz dodania zakładu

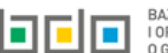

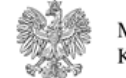

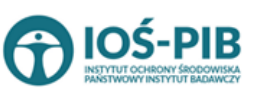

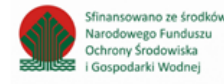

Strona | 14

### . Następnie system wyświetli formularz dodania zakładu, który

Aby uzupełnić nazwę zakładu należy kliknąć w pole "nazwa zakładu". Następie system wyświetli wyszukiwarkę Instalacji wprowadzonych w Dziale I, z której należy wybrać odpowiednią **[RYSINEK 13].** 

|    | azwa instalacji    |                | Nazwa miejsca prowadze                 | nia działalności Numer miejsca prowadzenia działalności                                                          | Szukaj Zamknij |
|----|--------------------|----------------|----------------------------------------|----------------------------------------------------------------------------------------------------|----------------|
| Lp | . Nazwa instalacji | Numer MPD      | Nazwa miejsca prowadzenia działalności | Adres miejsca prowadzenia działalności                                                                           | Akcje          |
| 1  | Instalacja 1       | 0005/000047076 | miejsce testowe 1                      | Województwo: MAŁOPOLSKIE Powiat: wadowicki Gmina: Andrychów Miejscowość: Andrychów al. Aleja Adama Wietrznego    | Opcje 🗸        |
| 2  | TEST               | 0005/000047076 | miejsce testowe 1                      | Województwo: MAŁOPOLSKIE Powiat: wadowicki Gmina: Andrychów Miejscowość: Andrychów al. Aleja Adama Wietrzneg 🗹 W | lybierz        |

Rysunek 13 Wyszukiwarka Instalacji

Jeżeli w wyszukiwarce Instalacji nie znajduje się wymagana pozycja należy wrócić do Działu I, a następnie w kontekście MPD wprowadzić nazwę instalacji. Dodana instalacja pojawi się na liście wyszukiwania.

Po wybraniu instalacji nazwa/numer/adres miejsca prowadzenia działalności zostanie automatycznie uzupełniony przez system.

## Opcja Umożliwia zapisanie i przejście do widoku *Lista zakładów.* Po zapisaniu dodana pozycja pojawi się na liście.

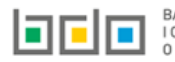

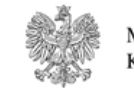

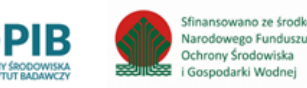

W zakresie dodanych zakładów za które, podmiot chce złożyć sprawozdanie należy wprowadzić informacje poprzez opcję [RYSUNEK 14]:

- Zakład przetwarzania prowadzący proces odzysku R12,
- Zakład przetwarzania prowadzący proces odzysku R3 R6.

| )ział X Tal<br>ecyklingu | bela 2. Inform<br>i i osiągnięte p | nacja<br>pozio | o rodzaju i masie przyjętych do<br>omy wydajności recyklingu 📀 | przetv | varzania i przetworzonych z            | zużyty | ych baterii i zużytych akumulatorów oraz osiągnięte pozior                                | ny      |
|--------------------------|------------------------------------|----------------|----------------------------------------------------------------|--------|----------------------------------------|--------|-------------------------------------------------------------------------------------------|---------|
| ista zakłado             | ów 🕂 Dodaj zakład                  |                |                                                                |        |                                        |        |                                                                                           |         |
| Lp.                      | Nazwa zakładu                      | ¢              | Nazwa miejsca prowadzenia działalności                         | ¢      | Numer miejsca prowadzenia działalności | ¢      | Adres miejsca prowadzenia działalności 🔶 Pozycja uzupełniona 🕜                            | Akcje   |
| 1                        | TEST                               |                | miejsce testowe 1                                              |        | 0005/000047076                         |        | Województwo: MAŁOPOLSKIE Powiat: wadowicki<br>Gmina: Andrychów Miejscowość: Andrychów al. | Opcje 👻 |
|                          |                                    |                |                                                                |        |                                        |        | Zakład przetwarzania prowadzący proces odzysku R                                          | 12      |
|                          |                                    |                |                                                                |        |                                        |        | Zakład przetwarzania prowadzący proces odzysku F                                          | R3-R6   |
| ипек 14 С                | Jpcje aostępne                     | e ala          | 2811880                                                        |        |                                        |        |                                                                                           |         |

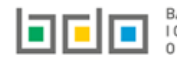

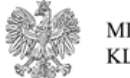

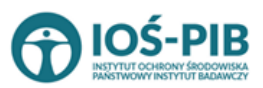

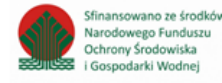

### Aby uzupełnić sekcje Zakład przetwarzania prowadzący proces odzysku R12 należy wybrać opcję

E Zakład przetwarzania prowadzący proces odzysku R12

Następnie system wyświetli *Formularz zakład przetwarzania zużytych baterii lub* 

### zużytych akumulatorów, prowadzących proces odzysku R12 [RYSUNEK 15].

| Kod i rodzaj odpadów zebranych zużytych baterii przenośnych i zużytych akumulatorów przenośnych                                                                                      | Masa zużytych baterii i zużytych akumulatorów przyjętych do przetworzenia w tonach [Mg] | Masa przetworzonych zużytych baterii i<br>zużytych akumulatorów w tonach<br>[Mg] 😮 |
|----------------------------------------------------------------------------------------------------|-----------------------------------------------------------------------------------------|------------------------------------------------------------------------------------|
| 16 06 01* Baterie i akumulatory ołowiowe                                                                                                    | \$,0000                                                                                 | 6,0000                                                                             |
| i 6 06 02* Baterie i akumulatory niklowo-kadmowe                                                                                                    | 4,0000 *                                                                                | 6,0000                                                                             |
| 16 06 03* Baterie zawierające rtęć                                                                                                    | 4,0000 *                                                                                | 6,0000                                                                             |
| l6 06 04 Baterie alkaiczne (z wyłączeniem 16 06 03)                                                                                                    | \$,0000                                                                                 | 6,0000                                                                             |
| 16 06 05 Inne baterie i akumulatory                                                                                                    | \$,0000                                                                                 | 6,0000                                                                             |
| 20 01 33* Baterie i akumulatory łącznie z bateriami i akumulatorami wymienionymi w 16 06 01, 16 06 02 lub 16 06 03 oraz niesortowane<br>Jaterie i akumulatory zawierające te baterie | \$                                                                                      | 6,0000                                                                             |
| 0 01 34 Baterie i akumulatory inne niż wymienione w 20 01 33                                                                                                    | \$                                                                                      | 6,0000                                                                             |
| Suma                                                                                                    | \$33,0000                                                                               | 42,0000                                                                            |

Rysunek 15 Formularz zakład przetwarzania zużytych baterii lub zużytych akumulatorów, prowadzących proces odzysku R12

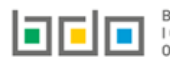

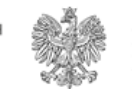

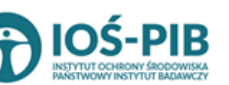

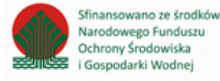

Na formularzu należy poprzez zaznaczenie odpowiedniego pola wyboru TAK lub NIE określić w odniesieniu do dodanego zakładu:

• czy dotyczy zakład przetwarzania zużytych baterii lub zużytych akumulatorów, prowadzących proces odzysku R12.

Jeżeli zaznaczono TAK należy podać masę zużytych baterii i zużytych akumulatorów przyjętych do przetworzenia w tonach [Mg] oraz masę przetworzonych zużytych baterii i zużytych akumulatorów w tonach [Mg] z podziałem na poszczególne kody i rodzaje odpadów:

- 16 06 01\* Baterie i akumulatory ołowiowe,
- 16 06 02\* Baterie i akumulatory niklowo-kadmowe,
- 16 06 03\* Baterie zawierające rtęć,
- 16 06 04 Baterie alkaiczne (z wyłączeniem 16 06 03),
- 16 06 05 Inne baterie i akumulatory,
- 20 01 33\* Baterie i akumulatory łącznie z bateriami i akumulatorami wymienionymi w 16 06 01, 16 06 02 lub 16 06 03 oraz niesortowane baterie i akumulatory zawierające te baterie,
- 20 01 34 Baterie i akumulatory inne niż wymienione w 20 01 33.

Opcja **D** Zapisz umożliwia zapisanie i przejście do widoku *Lista zakładów.* 

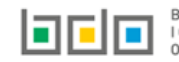

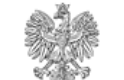

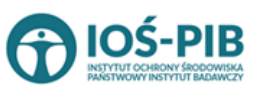

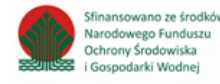

### Aby uzupełnić sekcje Zakład przetwarzania prowadzący proces odzysku R3 – R6, należy wybrać opcję

Zakład przetwarzania prowadzący proces odzysku R3-R6

. Następnie system wyświetli *Formularz zakład przetwarzania zużytych* 

baterii lub zużytych akumulatorów, prowadzących proces odzysku R3 – R6 [RYSUNEK 16].

| Kod i rodzaj odpadów zebranych zużytych baterii przenośnych i zużytych akumulatorów przenośnych                                    |      | Osiągnięty poziom recyklingu ( | Masa przetworzonych zuż<br>baterii i zużytych akumulato<br>tonach [Mg] | rtych<br>rów w |
|----------------------------------------------------------------------------------------------------|------|--------------------------------|------------------------------------------------------------------------|----------------|
| 16 06 01* Baterie i akumulatory ołowiowe                                                                                           |      | 6,00 *                         | 5,0000                                                                 |                |
| 16 06 02* Baterie i akumulatory niklowo-kadmowe                                                                                    |      | \$,00                          | 5,0000                                                                 |                |
| 16 06 03* Baterie zawierające rtęć                                                                                                 |      | \$,00                          | 5,0000                                                                 |                |
| 16 06 04 Baterie alkaiczne (z wyłączeniem 16 06 03)                                                                                |      | \$,00                          | 6,0000                                                                 |                |
| 16 06 05 Inne baterie i akumulatory                                                                                                |      | *                              | 6,0000                                                                 |                |
| 9 12 11* Inne odpady (w tym zmieszane substancje i przedmioty) z mechanicznej obróbki odpadów zawierające substancje niebezpieczne |      | *                              | 6,0000                                                                 |                |
| 19 12 12 Inne odpady (w tym zmieszane substancje i przedmioty) z mechanicznej obróbki odpadów inne niż wymienione w 19 12 11       |      | *                              | 6,0000                                                                 |                |
|                                                                                                    | Suma | 42,00 *                        | 39,0000                                                                |                |

Rysunek 16 Formularz zakład przetwarzania zużytych baterii lub zużytych akumulatorów, prowadzących proces odzysku R3 – R6

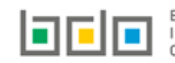

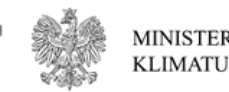

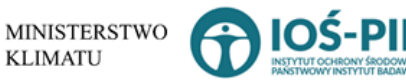

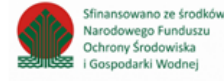

Na formularzu należy poprzez zaznaczenie odpowiedniego pola wyboru TAK lub NIE określić w odniesieniu do dodanego zakładu:

• czy dotyczy zakład przetwarzania zużytych baterii lub zużytych akumulatorów, prowadzących proces odzysku R3 – R6.

Jeżeli zaznaczono TAK należy podać osiągnięty poziom recyklingu oraz masę przetworzonych zużytych baterii i zużytych akumulatorów w tonach [Mg] z podziałem na poszczególne kody i rodzaje odpadów:

- 16 06 01\* Baterie i akumulatory ołowiowe,
- 16 06 02\* Baterie i akumulatory niklowo-kadmowe,
- 16 06 03\* Baterie zawierające rtęć,
- 16 06 04 Baterie alkaiczne (z wyłączeniem 16 06 03),
- 16 06 05 Inne baterie i akumulatory,
- 19 12 11\* Inne odpady (w tym zmieszane substancje i przedmioty) z mechanicznej obróbki odpadów zawierające substancje
- niebezpieczne
- 19 12 12 Inne odpady (w tym zmieszane substancje i przedmioty) z mechanicznej obróbki odpadów inne niż wymienione w 19 12 11.

Opcja Dzapisz umożliwia zapisanie i przejście do widoku *Lista zakładów.* 

Aby wrócić do widoku *Lista działów* należy wybrać

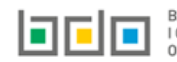

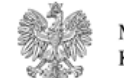

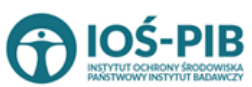

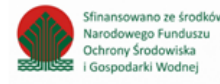

3. Tabela 3.1. Informacja o osiągniętych poziomach wydajności recyklingu dla baterii i akumulatorów kwasowoołowiowych wprowadzonych do procesu recyklingu

Tabela 3.1. Informacja o osiągniętych poziomach wydajności recyklingu dla baterii i akumulatorów kwasowo-ołowiowych wprowadzonych do procesu recyklingu zawiera następujące informacje **[RYSUNEK 17]:** 

- nazwę zakładu,
- nazwę miejsca prowadzenia działalności,
- numer miejsca prowadzenia działalności,
- adres miejsca prowadzenia działalności.

| C<br>d | o proce<br>sta zakłac | abela 3.1. Infor<br>esu recyklingu (<br>dów +Dodaj zakład | macja o osiągniętych poziomach<br>3        | wydajności recyklingu dla b               | aterii i akumulatorów kwasov                                                                                        | vo-ołowiowych wprov   | vadzanych |
|--------|-----------------------|-----------------------------------------------------------|--------------------------------------------|-------------------------------------------|----------------------------------------------------------------------------------------------------|-----------------------|-----------|
|        | Lp.                   | Nazwa zakładu 🛛 🖨                                         | Nazwa miejsca prowadzenia działalności 🛛 🖨 | Numer miejsca prowadzenia<br>działalności | Adres miejsca prowadzenia działalności \$                                                                           | Pozycja uzupełniona 💡 |           |
|        | 1                     | Instalacja 1                                              | miejsce testowe 1                          | 0005/000047076                            | Województwo: MAŁOPOLSKIE Powiat:<br>wadowicki Gmina: Andrychów Miejscowość:<br>Andrychów al. Aleja Adama Wietrznego |                       | Opcje 🗸   |

#### Rysunek 17 Lista zakładów

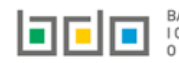

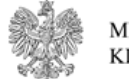

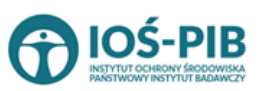

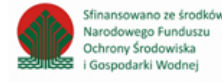

Aby dodać zakład należy z poziomu listy zakładów wybrać opcję + Dodaj zakład zawiera [RYSUNEK 18]:

- nazwę zakładu,
- nazwę miejsca prowadzenia działalności,
- numer miejsca prowadzenia działalności,
- adres miejsca prowadzenia działalności.

| ADRES ZAKŁADU PRZETWARZANIA ZUŻYTYCH BATERII LUB ZUŻYTYCH AKUMULATORÓW |                                          |
|------------------------------------------------------------------------|------------------------------------------|
| Nazwa zakładu *                                                        |                                          |
| Nazwa miejsca prowadzenia działalności *                               | Numer miejsca prowadzenia działalności * |
| Adres miejsca prowadzenia działalności *                               |                                          |
|                                                                        |                                          |
|                                                                        |                                          |

Rysunek 18 Formularz dodania zakładu

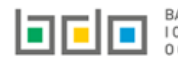

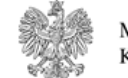

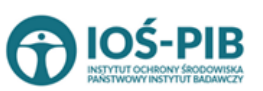

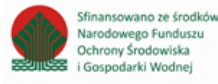

Aby uzupełnić nazwę zakładu należy kliknąć w pole "nazwa zakładu". Następie system wyświetli wyszukiwarkę Instalacji wprowadzonych w Dziale I, z której należy wybrać odpowiednią **[RYSINEK 19].** 

| C | Nazv | wa instalacji    |                | Nazwa miejsca prowadzeni               | ia działalności Numer miejsca prowadzenia działalności                                                           | Szukaj Zamknij |
|---|------|------------------|----------------|----------------------------------------|----------------------------------------------------------------------------------------------------|----------------|
| L |      | Nazwa instalacji | Numer MPD      | Nazwa miejsca prowadzenia działalności | Adres miejsca prowadzenia działalności                                                                           | Akcje          |
|   | 1    | Instalacja 1     | 0005/000047076 | miejsce testowe 1                      | Województwo: MAŁOPOLSKIE Powiat: wadowicki Gmina: Andrychów Miejscowość: Andrychów al. Aleja Adama Wietrznego    | Opcje 🗸        |
|   | 2    | TEST             | 0005/000047076 | miejsce testowe 1                      | Województwo: MAŁOPOLSKIE Powiat: wadowicki Gmina: Andrychów Miejscowość: Andrychów al. Aleja Adama Wietrzneg 🗷 W | ybierz         |

Rysunek 19 Wyszukiwarka Instalacji

Jeżeli w wyszukiwarce Instalacji nie znajduje się wymagana pozycja należy wrócić do Działu I, a następnie w kontekście MPD wprowadzić nazwę instalacji. Dodana instalacja pojawi się na liście wyszukiwania.

Po wybraniu instalacji nazwa/numer/adres miejsca prowadzenia działalności zostanie automatycznie uzupełniony przez system.

## Opcja Grapisz umożliwia zapisanie i przejście do widoku *Lista zakładów.* Po zapisaniu dodana pozycja pojawi się na liście.

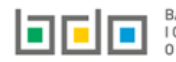

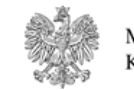

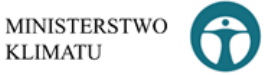

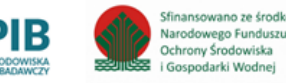

W zakresie dodanych zakładów za które, podmiot chce złożyć sprawozdanie należy wprowadzić informacje poprzez opcję [RYSUNEK 20]:

• Osiągnięty poziom wydajności recyklingu.

| ział X Ta<br>o proce: | bela 3.1. Infor<br>su recyklingu | macja o osiągniętych poziom<br>?       | hach | wydajności recyklingu c                   | lla ba | terii i akumulato                                                                                           | orów      | kwas                 | OWO   | o-ołowiowych wprow     | wadzany   |
|-----------------------|----------------------------------|----------------------------------------|------|-------------------------------------------|--------|----------------------------------------------------------------------------------------------------|-----------|----------------------|-------|------------------------|-----------|
| sta zakład            | lów 🕂 Dodaj zakład               |                                        |      |                                           |        |                                                                                                    |           |                      |       |                        |           |
| Lp.                   | Nazwa zakładu 🛛 🖨                | Nazwa miejsca prowadzenia działalności | ¢    | Numer miejsca prowadzenia<br>działalności | ¢      | Adres miejsca prowadzenia                                                                                   | a działal | ności                | ¢     | Pozycja uzupełniona 🔞  |           |
| 1                     | Instalacja 1                     | miejsce testowe 1                      |      | 0005/000047076                            |        | <b>Województwo:</b> MAŁOP<br>wadowicki <b>Gmina:</b> Andrycl<br>Andrychów <b>al.</b> Aleja Ar <sup>4-</sup> | OLSKIE    | Powiat:<br>ejscowość | ć:    |                        | Opcje 🗸   |
| nek 20 Op             | ocje dostępna dla                | ı zakładu                              |      |                                           |        |                                                                                                    | i≣<br>•   | Osiągr<br>Usuń       | nięty | v poziom wydajności re | ecyklingu |

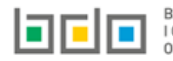

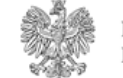

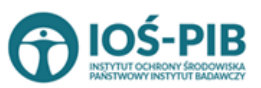

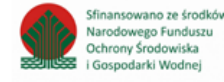

Aby uzupełnić sekcje Osiągnięty poziom wydajności recyklingu należy wybrać opcję

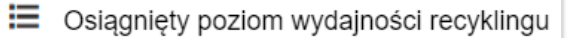

Następnie system wyświetli Formularz informacja o osiągniętych poziomach wydajności recyklingu dla baterii i akumulatorów kwasowoołowiowych wprowadzanych do procesu recyklingu który zawiera [RYSUNEK 21]:

- opis pełnego procesu recyklingu baterii,
- materiał wejściowy do pełnego procesu recyklingu baterii,
- skład ogólny materiału wejściowego, pierwiastki lub związki nienależące do frakcji wejściowych,
- skład ogólny materiału wejściowego, pierwiastki lub związki należące do frakcji wejściowych.

| pełnego p                                                             | rocesu recyklingu baterii *                                    |                                           |                                            |         |
|-----------------------------------------------------------------------|----------------------------------------------------------------|-------------------------------------------|--------------------------------------------|---------|
| t                                                                     |                                                                |                                           |                                            |         |
| lateriał w                                                            | ejściowy do pełnego procesu recyklingu ba                      | tterii 🕇 Dodaj materiał wejściowy ?       |                                            |         |
| Lp.                                                                   | Kod i rodzaj odpadu                                            | Masa w tonach/rok [Mg/rok]                | Opis zużytych baterii i akumulatorów       |         |
| 1                                                                     | 20 01 15*                                                      | 10.0000                                   | test                                       | Opcje 🗸 |
|                                                                       |                                                                |                                           |                                            |         |
|                                                                       |                                                                |                                           |                                            |         |
| d ogólny i                                                            | materiału wejściowego, pierwiastki lub z                       | wiązki nienależące do frakcji wejściowych |                                            |         |
| d ogólny r<br>wiastek lu                                              | materiału wejściowego, pierwiastki lub z<br>b związek          | wiązki nienależące do frakcji wejściowych | [% masowy]                                 |         |
| d ogólny r<br>rwiastek lu<br>ileczyszcze                              | materiału wejściowego, pierwiastki lub z<br>b związek<br>nia 😧 | wiązki nienależące do frakcji wejściowych | [% masowy]<br>0.00                         | *       |
| d ogólny r<br>rwiastek lu<br>lieczyszcze<br>vnętrzna os               | materiału wejściowego, pierwiastki lub z<br>b związek<br>nia 🕜 | wiązki nienależące do frakcji wejściowych | [% masowy]<br>0,00<br>0,00                 | *       |
| d ogólny n<br>wiastek lu<br>ieczyszcze<br>wętrzna os                  | materiału wejściowego, pierwiastki lub z<br>b związek<br>nia 🛛 | wiązki nienależące do frakcji wejściowych | [% masowy]<br>0.00<br>0.00                 | *       |
| id ogólny i<br>rwiastek lu<br>nieczyszcze<br>wnętrzna os<br>oda (H2O) | materiału wejściowego, pierwiastki lub z<br>b związek<br>nia 😧 | wiązki nienależące do frakcji wejściowych | [% masowy]<br>0,00<br>0,00<br>0,00         | *       |
| id ogólny r<br>nwiastek lu<br>nieczyszcze<br>wnętrzna o:<br>uda (H2O) | materiału wejściowego, pierwiastki lub z<br>b związek<br>nia 🛛 | wiązki nienależące do frakcji wejściowych | [% masowy]<br>0.00<br>0.00<br>0.00<br>0.00 |         |

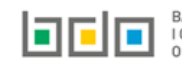

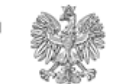

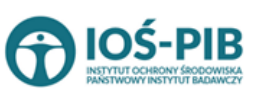

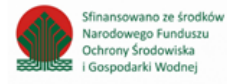

| Pierwiastek lub związek                                       | [% masowy]                    |                                   | mwejściowa w tonach/rok [Mg/rok] (        |  |
|---------------------------------------------------------------|-------------------------------|-----------------------------------|-------------------------------------------|--|
| Ołów (Pb)                                                     | 0,00                          | *                                 | 0,0000                                    |  |
| Kwas siarkowy (H2SO4)                                         | 0,00                          | *                                 | 0,0000                                    |  |
| Tworzywa sztuczne                                             | 0,00                          | *                                 | 0,0000                                    |  |
| inne                                                          | 0,00                          | *                                 | 0,0000                                    |  |
| mwejściowa, ogółem w tonach/rok [Mg/rok] * 🔞                  | mwyjściowa, ogółem w tonach/r | ok [Mg/rok] * 💡                   | mwyjściowa Pb w tonach/rok [Mg/rok] * 😮   |  |
| 0,0000                                                        | 0,0000                        |                                   | 0,0000                                    |  |
| Wydajność recyklingu (RE) [ mwyjściowa / mwejściowa] [% masow | y] * 😮                        | Stopień recyklingu Pb (RPb) [ mPb | wyjściowa / mPb wejściowa] [% masowy] * 😮 |  |
| 0.00                                                          |                               | 0.00                              |                                           |  |

Rysunek 21 Formularz informacja o osiągniętych poziomach wydajności recyklingu dla baterii i akumulatorów kwasowo-ołowiowych wprowadzanych do procesu recyklingu

Aby dodać materiał wejściowy należy z poziomu listy materiał wejściowy do pełnego procesu recyklingu baterii wybrać opcję

+ Dodaj materiał wejściowy

. Następnie system wyświetli formularz, który zawiera [RYSUNEK 22]:

- kod i rodzaj odpadu (opcjonalnie),
- masę odpadów w tonach [Mg],
- opis zużytych baterii i akumulatorów.

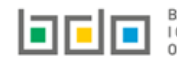

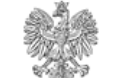

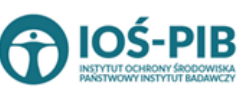

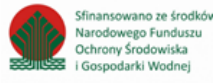

| MATERIAŁ WEJŚCIOWY DO PEŁNEGO PRO | DCESU RECYKLINGU BATERII       |
|-----------------------------------|--------------------------------|
| Kod i rodzaj odpadów * 😧          | Masa w tonach/rok [Mg/rok] * 😯 |
|                                   | Anuluj 🕞 Zapisz                |

Rysunek 22 Materiał wejściowy do pełnego procesu recyklingu baterii

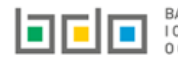

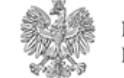

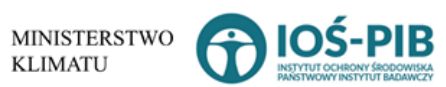

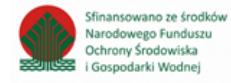

Strona | 27

Aby dodać kod i rodzaj odpadu należy klikną w pole "kod i rodzaj odpadu". Następnie system wyświetli wyszukiwarkę kodów i rodzajów odpadów, z której należy wybrać odpowiedni [RYSUNEK 23].

| Wyszukaj odpad<br>01 | •                                                                                 |
|----------------------|-----------------------------------------------------------------------------------|
| Kod                  | Rodzaj odpadów                                                                    |
| 01 01 01             | Odpady z wydobywania rud metali (z wyłączeniem 01 01 80)                          |
| 01 03 06             | Inne odpady poprzeróbcze niż wymienione w 01 03 04, 01 03 05, 01 03 80 i 01 03 81 |

Rysunek 23 Wyszukiwarka kodów i rodzajów odpadów

Następnie należy podać:

- masę odpadów w tonach [Mg], ٠
- opis zużytych baterii i akumulatorów. ٠

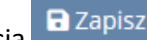

umożliwia zapisanie i przejście do widoku Formularza informacja o osiągniętych poziomach wydajności recyklingu dla baterii Opcja i akumulatorów kwasowo-ołowiowych wprowadzanych do procesu recyklingu. Po zapisaniu dodana pozycja pojawi się na liście.

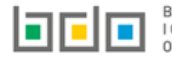

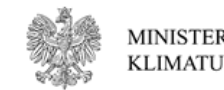

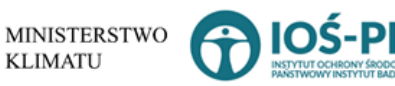

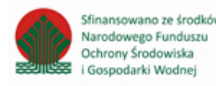

Po dodaniu materiału/-ów wejściowych do pełnego procesu recyklingu baterii należy uzupełnić:

- opis pełnego procesu recyklingu baterii,
- skład ogólny materiału wejściowego, pierwiastki lub związki nienależące do frakcji wejściowych w podziale na [% masowy]:
  - o zanieczyszczenia,
  - o zewnętrzną osłonę zestawu baterii,
  - o wodę (H2O),
  - o inne.
- skład ogólny materiału wejściowego, pierwiastki lub związki należące do frakcji wejściowych w podziale na [% masowy] oraz mwejściową w tonach/rok [Mg/rok]:
  - o ołów (Pb),
  - o kwas siarkowy (H2SO4),
  - tworzywa sztuczne,
  - o inne.
- mwejściową, ogółem w tonach/rok [Mg/rok],
- mwyjściową, ogółem w tonach/rok [Mg/rok],
- mwyjściową Pb w tonach/rok [Mg/rok],
- wydajność recyklingu (RE) [ mwyjściowa / mwejściowa] [% masowy],
- stopień recyklingu Pb (RPb) [ mPb wyjściowa / mPb wejściowa] [% masowy].

Opcja Zapisz umożliwia zapisanie i przejście do widoku *Lista zakładów.* 

Aby wrócić do widoku *Lista działów* należy wybrać

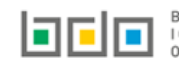

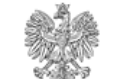

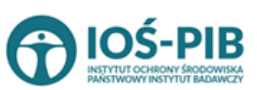

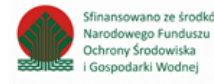

 Tabela 3.2. Informacja o osiągniętych poziomach wydajności recyklingu dla poszczególnych etapów procesu recyklingu baterii i akumulatorów kwasowo – ołowiowych

Tabela 3.2. Informacja o osiągniętych poziomach wydajności recyklingu dla poszczególnych etapów procesu recyklingu baterii i akumulatorów kwasowo – ołowiowych zawiera następujące informacje **[RYSUNEK 24]:** 

- nazwę zakładu,
- nazwę miejsca prowadzenia działalności,
- numer miejsca prowadzenia działalności,
- adres miejsca prowadzenia działalności.

| Dz<br>kv | Dział X Tabela 3.2. Informacja o osiągniętych poziomach wydajności dla poszczególnych etapów procesu recyklingu baterii i akumulatorów<br>kwasowo-ołowiowych 😧 |                    |                                        |   |                                             |                                                                                                    |                       |         |
|----------|----------------------------------------------------------------------------------------------------|--------------------|----------------------------------------|---|---------------------------------------------|----------------------------------------------------------------------------------------------------|-----------------------|---------|
| Lis      | ta zakład                                                                                                    | dów 🕂 Dodaj zakład | l                                      |   |                                             |                                                                                                    |                       |         |
|          | Lp.                                                                                                    | Nazwa zakładu  🖨   | Nazwa miejsca prowadzenia działalności | ¢ | Numer miejsca prowadzenia<br>działalności 🗘 | Adres miejsca prowadzenia działalności 🛛 🖨                                                                          | Pozycja uzupełniona ( |         |
|          | 1                                                                                                    | TEST               | miejsce testowe 1                      |   | 0005/000047076                              | Województwo: MAŁOPOLSKIE Powiat:<br>wadowicki Gmina: Andrychów Miejscowość:<br>Andrychów al. Aleja Adama Wietrznego |                       | Opcje 🗸 |
|          |                                                                                                    |                    |                                        |   |                                             |                                                                                                    |                       |         |

Rysunek 24 Lista zakładów

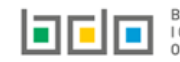

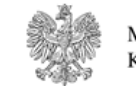

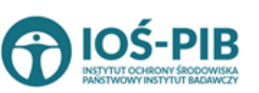

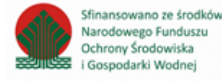

Aby dodać zakład należy z poziomu listy zakładów wybrać opcję zawiera **[RYSUNEK 25]:** 

- nazwę zakładu,
- nazwę miejsca prowadzenia działalności,
- numer miejsca prowadzenia działalności,
- adres miejsca prowadzenia działalności,
- e-mail służbowy,
- telefon służbowy,
- opis danego etapu procesu.

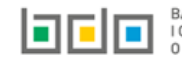

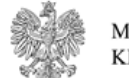

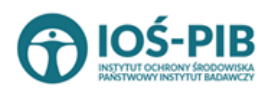

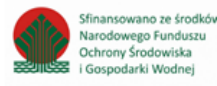

| ETAP PROCESU                             |                                          |
|------------------------------------------|------------------------------------------|
| Etap procesu 1                           |                                          |
| ADRES ZAKŁADU 😮                          |                                          |
| Nazwa zakładu *                          |                                          |
| Nazwa miejsca prowadzenia działalności * | Numer miejsca prowadzenia działalności * |
| Adres miejsca prowadzenia działalności * |                                          |
| E-mail służbowy                          | Telefon służbowy                         |
| OPIS DANEGO ETAPU PROCESU                |                                          |
| Opis danego etapu procesu *              |                                          |
|                                          |                                          |

Rysunek 25 Formularz dodania zakładu

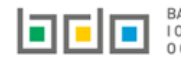

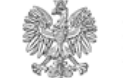

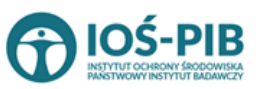

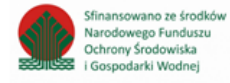

Aby uzupełnić nazwę zakładu należy kliknąć w pole "nazwa zakładu". Następie system wyświetli wyszukiwarkę Instalacji wprowadzonych w Dziale I, z której należy wybrać odpowiednią [RYSUNEK 26].

| Na  | azwa instalacji  |                | Nazwa miejsca prowadze                 | nia działalności Numer miejsca prowadzenia działalności                                                          | Szukaj Zamknij |
|-----|------------------|----------------|----------------------------------------|----------------------------------------------------------------------------------------------------|----------------|
| Lp. | Nazwa instalacji | Numer MPD      | Nazwa miejsca prowadzenia działalności | Adres miejsca prowadzenia działalności                                                                           | Akcje          |
| 1   | Instalacja 1     | 0005/000047076 | miejsce testowe 1                      | Województwo: MAŁOPOLSKIE Powiat: wadowicki Gmina: Andrychów Miejscowość: Andrychów al. Aleja Adama Wietrznego    | Opcje 🗸        |
| 2   | TEST             | 0005/000047076 | miejsce testowe 1                      | Województwo: MAŁOPOLSKIE Powiat: wadowicki Gmina: Andrychów Miejscowość: Andrychów al. Aleja Adama Wietrzneg 🗹 W | ybierz         |

Rysunek 26 Wyszukiwarka Instalacji

Jeżeli w wyszukiwarce Instalacji nie znajduje się wymagana pozycja należy wrócić do Działu I, a następnie w kontekście MPD wprowadzić nazwę instalacji. Dodana instalacja pojawi się na liście wyszukiwania.

Po wybraniu instalacji nazwa/numer/adres miejsca prowadzenia działalności zostanie automatycznie uzupełniony przez system.

Niezależnie należy uzupełnić opis danego etapu procesu.

#### 🗟 Zapisz umożliwia zapisanie i przejście do widoku *Lista zakładów.* Po zapisaniu dodana pozycja pojawi się na liście. Opcja

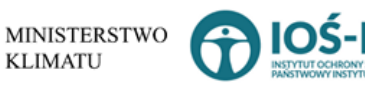

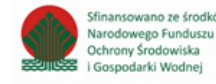

W zakresie dodanych zakładów za które, podmiot chce złożyć sprawozdanie należy wprowadzić informacje poprzez opcję [RYSUNEK 27]:

- Materiał wejściowy
- Materiał wyjściowy frakcje pośrednie,
- Materiał wyjściowy frakcje końcowe.

| iał X Ta<br>asowc | abela 3.2. Info<br>o-ołowiowych | ormacja<br>💡 | o osiągniętych poziom              | iach w | ydajności dla poszcze                     | gólny | ch etapów procesu r                                           | ecyk            | lingu baterii i akumulatorów           |
|-------------------|---------------------------------|--------------|------------------------------------|--------|-------------------------------------------|-------|---------------------------------------------------------------|-----------------|----------------------------------------|
| a zakła           | dów 🕂 Dodaj zakła               | d            |                                    |        |                                           |       |                                                               |                 |                                        |
| Lp.               | Nazwa zakładu                   | 🖨 Nazwa      | i miejsca prowadzenia działalności | ¢      | Numer miejsca prowadzenia<br>działalności | ¢     | Adres miejsca prowadzenia działaln                            | ości            | Pozycja uzupełniona                    |
| 1                 | TEST                            |              | miejsce testowe 1                  |        | 0005/000047076                            |       | Województwo: MAŁOPOLSKIE P<br>wadowicki Gmina: Andrychów Miej | owiat:<br>scowo | ść:                                    |
|                   |                                 |              |                                    |        |                                           |       | Andrychow <b>al.</b> Aleja Adama Wiet                         | ₫               | Edytuj                                 |
|                   |                                 |              |                                    |        |                                           |       |                                                               | ≣               | Materiał wejściowy                     |
| ek 27 O           | pcje dostępna c                 | la zakład    | J                                  |        |                                           |       |                                                               | ≣               | Materiał wyjściowy - frakcje pośrednie |
|                   |                                 |              |                                    |        |                                           |       |                                                               | ≣               | Materiał wyjściowy - frakcje końcowe   |

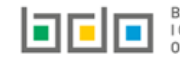

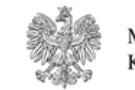

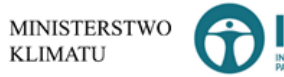

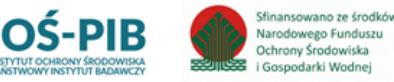

🕯 Usuń

Aby uzupełnić sekcje **Materiał wejściowy** należy wybrać opcję

wejściowy (zużyte baterie lub frakcje zużytych baterii) [RYSUNEK 28].

| Materiał we <u></u> | jściowy (zużyte baterie lub frak | ccje zużytuch baterii) - mwejściowa 😯 🕂 Dodaj materiał wejściowy |   |                            |         |
|---------------------|----------------------------------|------------------------------------------------------------------|---|----------------------------|---------|
| Lp.                 | Opis materiału wejściowego 🛛 🖨   | Kod i rodzaj odpadu                                              | ¢ | Masa w tonach/rok [Mg/rok] | ;       |
| 1                   | test                             | 03 03 99 Inne niewymienione odpady 57.0000 Opcje                 |   |                            | Opcje 🕶 |

Rysunek 28 Lista materiał wejściowy (zużyte baterie lub frakcje zużytych baterii)

Aby dodać materiał wejściowy należy z poziomu listy materiał wejściowy (zużyte baterie lub frakcje zużytych baterii) wybrać opcję

+ Dodaj materiał wejściowy

Następnie system wyświetli formularz, który zawiera [RYSUNEK 29]:

- opis materiału wejściowego,
- kod i rodzaj odpadu (opcjonalnie),
- masę w tonach [Mg/rok],

| MATERIAŁ WEJŚCIOWY (ZUŻYTE BATERIE | LUB FRAKCJE ZUŻYTYCH BATERII) - J | MWEJŚCIOWA 💡 |  |
|------------------------------------|-----------------------------------|--------------|--|
| Opis materiału wejściowego *       |                                   |              |  |
| Kod i rodzaj odpadów * 🗿           |                                   |              |  |
|                                    |                                   |              |  |
| Masa w tonach/rok [Mg/rok] * 😮     |                                   |              |  |
|                                    |                                   |              |  |

Rysunek 29 Formularz materiał wejściowy (zużyte baterie lub frakcje zużytych baterii)

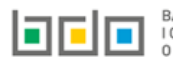

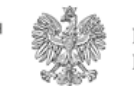

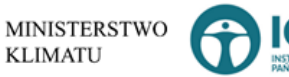

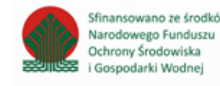

Aby dodać kod i rodzaj odpadu należy klikną w pole "kod i rodzaj odpadu". Następnie system wyświetli wyszukiwarkę kodów i rodzajów odpadów, z której należy wybrać odpowiedni **[RYSUNEK 30].** 

| Wyszukaj odpad<br>o1 | Ť                                                                                 |
|----------------------|-----------------------------------------------------------------------------------|
| Kod                  | Rodzaj odpadów                                                                    |
| 01 01 01             | Odpady z wydobywania rud metali (z wyłączeniem 01 01 80)                          |
| 01 03 06             | Inne odpady poprzeróbcze niż wymienione w 01 03 04, 01 03 05, 01 03 80 i 01 03 81 |

#### Rysunek 30 Wyszukiwarka kodów i rodzajów odpadów

Następnie należy podać:

- opis materiału wejściowego,
- masę odpadów w tonach [Mg/rok],

Opcja Umożliwia zapisanie i przejście do widoku *Listy materiał wejściowy (zużyte baterie lub frakcje zużytych baterii).* Po zapisaniu dodana pozycja pojawi się na liście.

Aby wrócić do widoku *Listy zakładów* należy wybrać

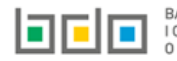

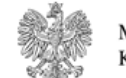

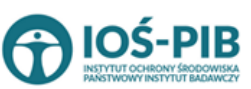

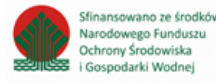
Materiał wyjściowy - frakcje pośrednie

. Następnie

Aby uzupełnić sekcje *Materiał wyjściowy – frakcje pośrednie* należy wybrać opcję system wyświetli *Formularz materiał wyjściowy – frakcje pośrednie* [RYSUNEK 31].

| Dodaj ma | ateriał wyjściowy |                                        |                               |                           |                                                                                                    |                 |         |
|----------|-------------------|----------------------------------------|-------------------------------|---------------------------|----------------------------------------------------------------------------------------------------|-----------------|---------|
| Lp.      | Opis frakcji 🖨    | Kod i rodzaj odpadu 🛛 🖨                | Masa w tonach/rok<br>[Mg/rok] | Dalsze<br>przetwarzanie 🗢 | Nazwa odbiorcy 🗢                                                                                   | Etap<br>procesu |         |
| 1        | test              | 16 06 05 Inne baterie i<br>akumulatory | 6.0000                        | test                      | Indywidualna Specjalistyczna Praktyka Lekarska Juliusz Kobierski ul. Rajska 10/70 80-850<br>Gdańsk | 1_1             | Opcje 🗸 |

Rysunek 31 Formularz materiał wyjściowy -frakcje pośrednie

Na formularzu należy poprzez zaznaczenie odpowiedniego pola wyboru TAK lub NIE określić w odniesieniu do dodanego zakładu:

• czy dotyczy materiał wyjściowy – frakcje pośrednie.

Jeżeli zaznaczono TAK należy dodać materiał wyjściowy.

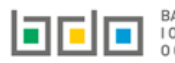

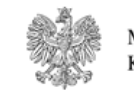

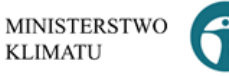

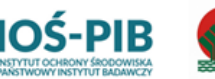

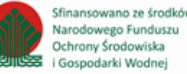

Aby dodać materiał wyjściowy należy z poziomu listy materiał wyjściowy – frakcje pośrednie wybrać opcję Następnie system wyświetli formularz, który zawiera **[RYSUNEK 32]:** 

- opis frakcji,
- etap procesu,
- kod i rodzaj odpadu (opcjonalnie),
- masę w tonach/rok [Mg/rok],
- dalsze przetwarzanie,
- nazwę podmiotu (odbiorcy),
- nazwę miejsca prowadzenia działalności,
- numer miejsca prowadzenia działalności,
- adres miejsca prowadzenia działalności,
- opis danego etapu procesu.

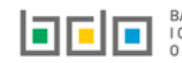

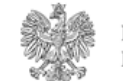

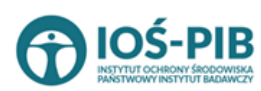

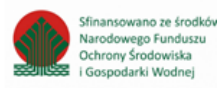

| MATERIAŁ WYJŚCIOWY - FRAKCJE POŚREDNIE 🕢   |                                          |                                  |
|--------------------------------------------|------------------------------------------|----------------------------------|
| Opis frakcji *                             |                                          | Etap procesuWybierz etap procesu |
| Kod i rodzaj odpadów 😮                     |                                          |                                  |
| Masa w tonach/rok [Mg/rok] * 😢             |                                          |                                  |
| Dalsze przetwarzanie *                     |                                          |                                  |
| Nazwa podmiotu (odbiorcy) *                |                                          |                                  |
| Nazwa miejsca prowadzenia działalności * 😮 | Numer miejsca prowadzenia działalności * |                                  |
| Adres miejsca prowadzenia działalności *   |                                          |                                  |
| Opis danego etapu procesu *                |                                          |                                  |
|                                            |                                          |                                  |
|                                            |                                          |                                  |

Rysunek 32 Formularz materiał wyjściowy -frakcje pośrednie

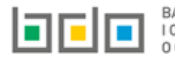

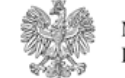

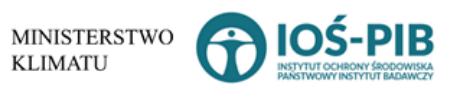

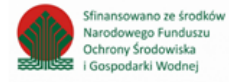

Aby uzupełnić etap procesu należy kliknąć w pole "etap procesu" następnie system wyświetli listę rozwijaną, z której należy odpowiedni etap dla materiału wyjściowego – frakcji pośredniej od 1\_1 do 1\_100 **[RYSUENK 33].** 

| Etap procesu             |  |  |  |  |
|--------------------------|--|--|--|--|
| Wybierz etap procesu 🗸 🗸 |  |  |  |  |
| Wybierz etap procesu-    |  |  |  |  |
| 1_1                      |  |  |  |  |
| 1_2                      |  |  |  |  |
| 1_3                      |  |  |  |  |
| 1_4                      |  |  |  |  |
| 1_5                      |  |  |  |  |
| 1_6                      |  |  |  |  |
| 1_7                      |  |  |  |  |
| 1_8                      |  |  |  |  |
| 1_9                      |  |  |  |  |
| 1_10                     |  |  |  |  |
| 1_11                     |  |  |  |  |
| 1_12                     |  |  |  |  |
| 1_13                     |  |  |  |  |
| 1_14                     |  |  |  |  |
| 1_15                     |  |  |  |  |
| 1_16                     |  |  |  |  |
| 1_17                     |  |  |  |  |
| 1_18                     |  |  |  |  |
| 1_19 👻                   |  |  |  |  |

Rysunek 33 Etapy procesu

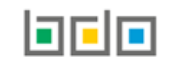

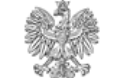

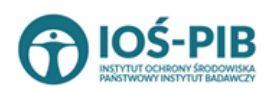

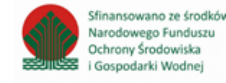

Strona | 40

Aby dodać kod i rodzaj odpadu należy klikną w pole "kod i rodzaj odpadu". Następnie system wyświetli wyszukiwarkę kodów i rodzajów odpadów, z której należy wybrać odpowiedni **[RYSUNEK 34].** 

| Wyszukaj odpad                                                    |                                                                                   |  |  |
|-------------------------------------------------------------------|-----------------------------------------------------------------------------------|--|--|
| 01                                                                |                                                                                   |  |  |
| Kod                                                               | Rodzaj odpadów                                                                    |  |  |
| 01 01 01 Odpady z wydobywania rud metali (z wyłączeniem 01 01 80) |                                                                                   |  |  |
| 01 03 06                                                          | Inne odpady poprzeróbcze niż wymienione w 01 03 04, 01 03 05, 01 03 80 i 01 03 81 |  |  |

Rysunek 34 Wyszukiwarka kodów i rodzajów odpadów

Aby uzupełnić nazwę podmiotu (odbiorcy) należy kliknąć w pole "nazwa podmiotu (odbiorcy)". Następnie system wyświetli wyszukiwarkę podmiotów z rejestru z której należy wybrać odpowiedni **[RYSUNEK 35].** 

| Wprowadź dowolne dane szukanego podmiotu |                                                                              |  |  |  |  |  |  |  |
|------------------------------------------|------------------------------------------------------------------------------|--|--|--|--|--|--|--|
| Wprowadź dowolne dane szukanego p        | Wprowadź dowolne dane szukanego podmiotu                                     |  |  |  |  |  |  |  |
| Numer rejestrowy                         | Numer rejestrowy         Nazwa lub Imię i Nazwisko         NIP         Adres |  |  |  |  |  |  |  |
|                                          |                                                                              |  |  |  |  |  |  |  |

Rysunek 35 Wyszukiwarka podmiotów z rejestru

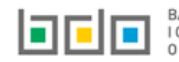

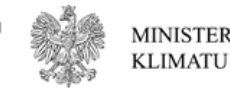

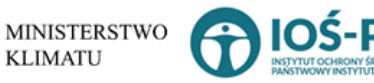

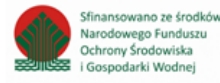

Aby uzupełnić nazwę/numer/adres miejsca prowadzenia działalności należy kliknąć w jedno z pól "nazwa/numer/adres miejsca prowadzenia działalności". Następnie system wyświetli wyszukiwarkę miejsc prowadzenia działalności wybranego podmiotu **[RYSUNEK 36].** 

| Wyszukaj miejsce<br>[tes] | prowadzenia działalności               | <b>*</b>                                                                                                    |
|---------------------------|----------------------------------------|----------------------------------------------------------------------------------------------------|
| Numer MPD                 | Nazwa miejsca prowadzenia działalności | Adres miejsca prowadzenia działalności                                                                        |
| 0005/000047076            | miejsce testowe 1                      | Województwo: MAŁOPOLSKIE Powiat: wadowicki Gmina: Andrychów Miejscowość: Andrychów al. Aleja Adama Wietrznego |
| 0005/000047076            | miejsce testowe 1                      | Województwo: MAŁOPOLSKIE Powiat: wadowicki Gmina: Andrychów Miejscowość: Andrychów al. Aleja Adama Wietrznego |
| 0005/000047076            | miejsce testowe 1                      | Województwo: MAŁOPOLSKIE Powiat: wadowicki Gmina: Andrychów Miejscowość: Andrychów al. Aleja Adama Wietrznego |

Rysunek 36 Wyszukiwarka MPD wybranego podmiotu

Niezależnie należy uzupełnić:

- opis frakcji,
- masę w tonach/rok [Mg/rok],
- dalsze przetwarzanie,
- opis danego etapu procesu.

Opcja Dzapisz umożliwia zapisanie i przejście do widoku *Listy materiał wyjściowy – frakcje pośrednie.* Po zapisaniu dodana pozycja pojawi się na liście.

Aby wrócić do widoku *Listy zakładów* należy wybrać

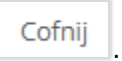

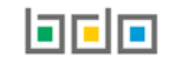

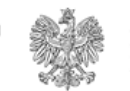

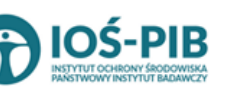

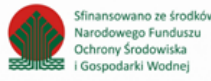

Aby uzupełnić sekcje *Materiał wyjściowy - frakcje końcowe* należy wybrać opcję

. Następnie system

wyświetli Formularz materiał wyjściowy - końcowe frakcje wyjściowe stanowiące produkt recyklingu [RYSUNEK 37].

|          | Pierwiastek lub        | Frakcja (niebędąca odpadami) zawierająca<br>pierwiastek lub zwiazek | ¢ | Stężenie pierwiastka lub związku we | Masa pierwiastka lub związku wynikająca ze wsadu baterii<br>w topach/rok [Mg/rok] | ¢ | Przeznaczenie<br>frakcij |       |
|----------|------------------------|---------------------------------------------------------------------|---|-------------------------------------|-----------------------------------------------------------------------------------|---|--------------------------|-------|
| 1        | żelazo                 | test                                                                |   | 25.00                               | 50.0000                                                                           |   | do przetwarzania         | Opcje |
|          |                        |                                                                     |   |                                     |                                                                                   |   |                          |       |
| Łączna m | asa wyjściowa, Pb w to | onach/rok [Mg/rok] *                                                |   |                                     |                                                                                   |   |                          |       |
| 25,000   | 0                      |                                                                     |   |                                     |                                                                                   |   |                          |       |
|          | asa wwiściowa ogółon   | n w tonach/rok [Mg/rok] *                                           |   |                                     |                                                                                   |   |                          |       |

Rysunek 37 Formularz materiał wyjściowy - końcowe frakcje wyjściowe stanowiące produkt recyklingu

Na formularzu należy poprzez zaznaczenie odpowiedniego pola wyboru TAK lub NIE określić w odniesieniu do dodanego zakładu:

• czy dotyczy materiał wyjściowy - końcowe frakcje wyjściowe stanowiące produkt recyklingu.

Jeżeli zaznaczono TAK należy dodać materiał wyjściowy oraz uzupełnić łączną masę wyjściową, Pb w tonach/rok [Mg/rok] oraz łączną masę wyjściową, ogółem w tonach/rok [Mg/rok].

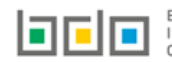

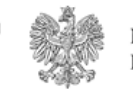

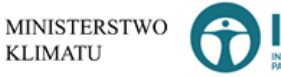

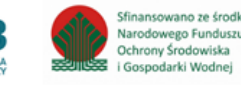

Aby dodać materiał wyjściowy należy z poziomu listy materiał wyjściowy- końcowe frakcje wyjściowe stanowiące produkt recyklingu wybrać

+ Dodaj materiał wyjściowy opcję

. Następnie system wyświetli formularz, który zawiera [RYSUNEK 38]:

- pierwiastek lub związek, •
- frakcję (niebędącą odpadami) zawierającą pierwiastek lub związek, .
- stężenie pierwiastka lub związku we frakcji [% masowy], .
- masę pierwiastka lub związku wynikającą ze wsadu baterii w tonach/rok [Mg/rok], .
- przeznaczenie frakcji. .

| MATERIAŁ WYJŚCIOWY- KOŃCOWE FRAKCJE WYJŚCIOWE STANOWIĄCE PRODUKT RECYKLINGU 🚱    |
|----------------------------------------------------------------------------------|
| Pierwiastek lub związek * 😮                                                      |
| Frakcja (niebędąca odpadami) zawierająca pierwiastek lub związek *               |
| Steżenie pierwiastka lub zwiazku we frakcji [% masowv] *                         |
|                                                                                  |
| Masa pierwiastka lub związku wynikająca ze wsadu baterii w tonach/rok [Mg/rok] * |
| Przeznaczenie frakcji *                                                          |
|                                                                                  |
|                                                                                  |

Rysunek 38 Formularz materiał wyjściowy- końcowe frakcje wyjściowe stanowiące produkt recyklingu

Opcja 🖬 Zapisz umożliwia zapisanie i przejście do widoku Listy materiał wyjściowy – końcowe frakcje wyjściowe stanowiące produkt recyklingu. Po zapisaniu dodana pozycja pojawi się na liście.

Aby wrócić do widoku Listy zakładów należy wybrać

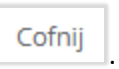

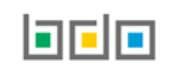

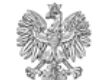

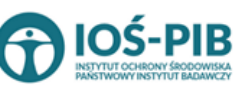

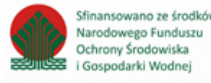

5. Tabela 3.3. Informacja o osiągniętych poziomach wydajności recyklingu dla baterii i akumulatorów niklowokadmowych wprowadzanych do procesu recyklingu

Tabela 3.3. Informacja o osiągniętych poziomach wydajności recyklingu dla baterii i akumulatorów niklowo-kadmowych wprowadzanych do procesu recyklingu zawiera następujące informacje **[RYSUNEK 39]:** 

- nazwę zakładu,
- nazwę miejsca prowadzenia działalności,
- numer miejsca prowadzenia działalności,
- adres miejsca prowadzenia działalności.

| D:<br>do | ział X Ta<br>proce | abela 3.3. Infor<br>su recyklingu | macja o osiągniętych poziom<br>?       | iach w | ydajności recyklingu                      | dla ba | terii i akumulatorów niklowo                                                                                        | -kadmowych wprov      | wadzanych |
|----------|--------------------|-----------------------------------|----------------------------------------|--------|-------------------------------------------|--------|----------------------------------------------------------------------------------------------------|-----------------------|-----------|
| Lis      | ta zakład          | lów 🕇 Dodaj zakład                |                                        |        |                                           |        |                                                                                                    |                       |           |
|          | Lp.                | Nazwa zakładu  🖨                  | Nazwa miejsca prowadzenia działalności | \$     | Numer miejsca prowadzenia<br>działalności | ¢      | Adres miejsca prowadzenia działalności 🛛 🗢                                                                          | Pozycja uzupełniona 💡 |           |
|          | 1                  | Instalacja 1                      | miejsce testowe 1                      |        | 0005/000047076                            |        | Województwo: MAŁOPOLSKIE Powiat:<br>wadowicki Gmina: Andrychów Miejscowość:<br>Andrychów al. Aleja Adama Wietrznego |                       | Opcje 👻   |
| L        |                    |                                   |                                        |        |                                           |        |                                                                                                    |                       |           |

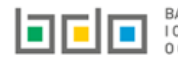

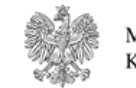

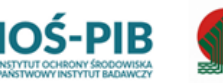

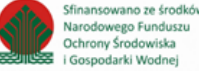

Rysunek 39 Lista zakładów

Aby dodać zakład należy z poziomu listy zakładów wybrać opcję + Dodaj zakład zawiera [RYSUNEK 40]:

- nazwę zakładu,
- nazwę miejsca prowadzenia działalności,
- numer miejsca prowadzenia działalności,
- adres miejsca prowadzenia działalności.

| ADRES ZAKŁADU PRZETWARZANIA ZUŻYTYCH BATERII LUB ZUŻYTYCH AKUMULATORÓW |                                          |  |  |  |  |  |
|------------------------------------------------------------------------|------------------------------------------|--|--|--|--|--|
| Nazwa zakładu *                                                        |                                          |  |  |  |  |  |
| Nazwa miejsca prowadzenia działalności *                               | Numer miejsca prowadzenia działalności * |  |  |  |  |  |
|                                                                        |                                          |  |  |  |  |  |
| Adres miejsca prowadzenia działalności *                               |                                          |  |  |  |  |  |
|                                                                        |                                          |  |  |  |  |  |

Rysunek 40 Formularz dodania zakładu

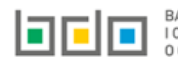

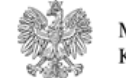

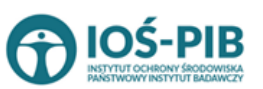

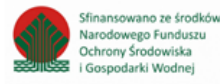

Aby uzupełnić nazwę zakładu należy kliknąć w pole "nazwa zakładu". Następie system wyświetli wyszukiwarkę Instalacji wprowadzonych w Dziale I, z której należy wybrać odpowiednią **[RYSINEK 41].** 

| N  | azwa instalacji  |                | Nazwa miejsca prowadze                 | nia działalności Numer miejsca prowadzenia działalności                                                          | Szukaj Zamknij |
|----|------------------|----------------|----------------------------------------|----------------------------------------------------------------------------------------------------|----------------|
| Lp | Nazwa instalacji | Numer MPD      | Nazwa miejsca prowadzenia działalności | Adres miejsca prowadzenia działalności                                                                           | Akcje          |
| 1  | Instalacja 1     | 0005/000047076 | miejsce testowe 1                      | Województwo: MAŁOPOLSKIE Powiat: wadowicki Gmina: Andrychów Miejscowość: Andrychów al. Aleja Adama Wietrznego    | Opcje 🗸        |
| 2  | TEST             | 0005/000047076 | miejsce testowe 1                      | Województwo: MAŁOPOLSKIE Powiat: wadowicki Gmina: Andrychów Miejscowość: Andrychów al. Aleja Adama Wietrzneg 💽 W | fybierz        |

Rysunek 41 Wyszukiwarka Instalacji

Jeżeli w wyszukiwarce Instalacji nie znajduje się wymagana pozycja należy wrócić do Działu I, a następnie w kontekście MPD wprowadzić nazwę instalacji. Dodana instalacja pojawi się na liście wyszukiwania.

Po wybraniu instalacji nazwa/numer/adres miejsca prowadzenia działalności zostanie automatycznie uzupełniony przez system.

# Opcja Umożliwia zapisanie i przejście do widoku *Lista zakładów.* Po zapisaniu dodana pozycja pojawi się na liście.

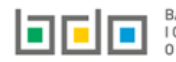

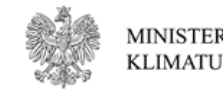

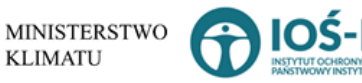

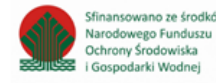

W zakresie dodanych zakładów za które, podmiot chce złożyć sprawozdanie należy wprowadzić informacje poprzez opcję [RYSUNEK 42]:

• Osiągnięty poziom wydajności recyklingu.

| Lista zakładów + Dodaj zakład<br>Lp. Nazwa zakładu  Nazwa miejsca prowadzenia działalności Numer miejsca prowadzenia<br>działalności Adres miejsca prowadzenia działalności Pozycja uzupełniona  Pozycja uzupełniona  Pozycja u | Dział X Tabela 3.3. Informacja o osiągniętych p<br>do procesu recyklingu 📀 | oziomach wydajności recyklingu dla bat                     | erii i akumulatorów niklowo-kadmowych wprowadzanych                                                                  |
|----------------------------------------------------------------------------------------------------|----------------------------------------------------------------------------|------------------------------------------------------------|----------------------------------------------------------------------------------------------------|
| Lp.       Nazwa zakładu +       Nazwa miejsca prowadzenia działalności       Numer miejsca prowadzenia działalności       Adres miejsca prowadzenia działalności       Pozycja uzupełniona         1       Instalacja 1       miejsce testowe 1       0005/000047076       Województwo: MAŁOPOLSKIE Powiat:<br>wadowicki Gmina: Andrychów Miejscowość:<br>Andrychów al. Aleja       Opcje +                                                                                                    | Lista zakładów + Dodaj zakład                                              |                                                            |                                                                                                    |
| 1       Instalacja 1       miejsce testowe 1       0005/000047076       Województwo: MAŁOPOLSKIE Powiat:<br>wadowicki Gmina: Andrychów Miejscowość:<br>Andrychów al. Aleja       Opcje •                                                                                                    | Lp. Nazwa zakładu 💠 Nazwa miejsca prowadzenia działa                       | iności 🔶 Numer miejsca prowadzenia 🔶 /<br>działalności 🔶 / | Adres miejsca prowadzenia działalności 💠 Pozycja uzupełniona 😮                                                       |
| Osiągnięty poziom wydajności recyklingu                                                                                                    | 1 Instalacja 1 miejsce testowe 1                                           | 0005/000047076                                             | Województwo: MAŁOPOLSKIE Powiat:     Opcje -       wadowicki Gmina: Andrychów Miejscowość:     Andrychów Al. Aleja A |
|                                                                                                    |                                                                            |                                                            | <ul> <li>Osiągnięty poziom wydajności recyklingu</li> </ul>                                                          |

Rysunek 42 Opcje dostępne dla zakładu

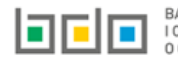

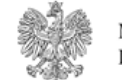

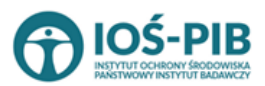

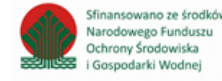

Strona | 48

Aby uzupełnić sekcje **Osiągnięty poziom wydajności recyklingu** należy wybrać opcję

• materiał wejściowy do pełnego procesu recyklingu baterii,

•

wprowadzanych do procesu recyklingu który zawiera [RYSUNEK 43]:

- skład ogólny materiału wejściowego, pierwiastki lub związki nienależące do frakcji wejściowych,
- skład ogólny materiału wejściowego, pierwiastki lub związki należące do frakcji wejściowych.

| s pełnego procesu recyk                                                                                            |                                                                                  |                                    |                                      |         |
|----------------------------------------------------------------------------------------------------|----------------------------------------------------------------------------------|------------------------------------|--------------------------------------|---------|
| pełnego procesu recyklingu b                                                                                       | paterii *                                                                        |                                    |                                      |         |
| st                                                                                                    |                                                                                  |                                    |                                      |         |
|                                                                                                    |                                                                                  |                                    |                                      |         |
| /lateriał wejściowy do pełnej                                                                                      | go procesu recyklingu baterii 🕇 Dodaj materiał wejściowy 🔇                       |                                    |                                      |         |
| Lp.                                                                                                    | Kod i rodzaj odpadu                                                              | Masa w tonach/rok [Mg/rok]         | Opis zużytych baterii i akumulatorów |         |
| 1 07 05 03* -                                                                                                    | Rozpuszczalniki chlorowcoorganiczne, roztwory z przemywania i ciecze macierzyste | 100.0000                           | test                                 | Opcje 🕶 |
|                                                                                                    |                                                                                  |                                    |                                      |         |
|                                                                                                    |                                                                                  |                                    |                                      |         |
|                                                                                                    |                                                                                  |                                    |                                      |         |
| d ogólny materiału wejścio                                                                                         | owego, pierwiastki lub związki nienależące do frakcji wejściowych                |                                    |                                      |         |
| d ogólny materiału wejścio<br>rwiastek lub związek                                                                 | wego, pierwiastki lub związki nienależące do frakcji wejściowych                 | [% masowy]                         |                                      |         |
| d ogólny materiału wejścio<br>rwiastek lub związek<br>nieczyszczenia <b>?</b>                                      | wego, pierwiastki lub związki nienależące do frakcji wejściowych                 | [% masowy]                         |                                      | *       |
| d ogólny materiału wejścio<br>rwiastek lub związek<br>nieczyszczenia 🝞                                             | owego, pierwiastki lub związki nienależące do frakcji wejściowych                | [% masowy]<br>0,00                 |                                      | *       |
| d ogólny materiału wejścio<br>rwiastek lub związek<br>nieczyszczenia ?                                             | owego, pierwiastki lub związki nienależące do frakcji wejściowych<br>rii         | [% masowy]<br>0,00<br>0,00         |                                      | *       |
| d ogólny materiału wejścio<br>rwiastek lub związek<br>nieczyszczenia ?<br>vnętrzna osłona zestawu bate             | wego, pierwiastki lub związki nienależące do frakcji wejściowych                 | [% masowy]<br>0.00<br>0.00         |                                      |         |
| d ogólny materiału wejścio<br>rwiastek lub związek<br>nieczyszczenia 3<br>vnętrzna osłona zestawu bate<br>da (H2O) | wego, pierwiastki lub związki nienależące do frakcji wejściowych                 | (% masowy)<br>0,00<br>0,00<br>0,00 |                                      |         |
| d ogólny materiału wejścio<br>rwiastek lub związek<br>nieczyszczenia ?<br>vnętrzna osłona zestawu bate<br>da (H2O) | wego, pierwiastki lub związki nienależące do frakcji wejściowych                 | [% masowy]<br>0.00<br>0,00<br>0,00 |                                      |         |

system wyświetli Formularz informacja o osiągniętych poziomach wydajności recyklingu dla baterii i akumulatorów niklowo - kadmowych

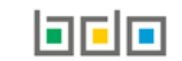

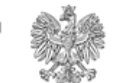

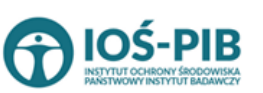

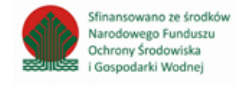

Osiągnięty poziom wydajności recyklingu . Następnie

| Skład ogólny materiału wejściowego, pierwiastki lub związki należące do | frakcji wejściowych                          |              |                                          |
|-------------------------------------------------------------------------|----------------------------------------------|--------------|------------------------------------------|
| Pierwiastek lub związek                                                 | [% masowy]                                   |              | mwejściowa w tonach/rok [Mg/rok] 🔞       |
| Kadm (Cd)                                                               | 0,00                                         | *            | *                                        |
| Nikiel (Ni)                                                             | 0,00                                         | *            | *                                        |
| Żelazo (Fe)                                                             | 0,00                                         | *            | \$                                       |
| Tworzywa sztuczne                                                       | 0,00                                         | *            | *                                        |
| Elektrolit                                                              | 0.00                                         | *            | *                                        |
| mwejściowa, ogółem w tonach/rok [Mg/rok] * 😮                            | mwyjściowa, ogółem w tonach/rok [Mg/rok] * 💡 |              | mwyjściowa, Cd w tonach/rok [Mg/rok] * 💡 |
| 0,0000                                                                  | 0,0000                                       |              | 0,0000                                   |
| Wydajność recyklingu (RE) [ mwyjściowa / mwejściowa] [% masowy] * 💡     | Stopień recyklingu Cd (RCd                   | l) [ mCd wyj | ściowa / mCd wejściowa] [% masowy] * 💡   |
| 0,00                                                                    | 0,00                                         |              |                                          |

Rysunek 43 Formularz informacja o osiągniętych poziomach wydajności recyklingu dla baterii i akumulatorów niklowo - kadmowych wprowadzanych do procesu recyklingu

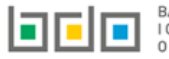

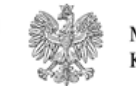

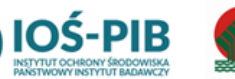

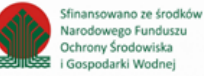

Aby dodać materiał wejściowy należy z poziomu listy materiał wejściowy do pełnego procesu recyklingu baterii wybrać opcję

+ Dodaj materiał wejściowy

. Następnie system wyświetli formularz, który zawiera [RYSUNEK 44]:

- kod i rodzaj odpadu (opcjonalnie),
- masę odpadów w tonach [Mg],
- opis zużytych baterii i akumulatorów.

| MATERIAŁ WEJŚCIOWY DO PEŁNEGO PRO | OCESU RECYKLINGU BATERII       |
|-----------------------------------|--------------------------------|
| Kod i rodzaj odpadów * 😮          | Masa w tonach/rok [Mg/rok] * 🚱 |
|                                   | Anuluj 🕞 Zapisz                |

Rysunek 44 Materiał wejściowy do pełnego procesu recyklingu baterii

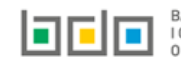

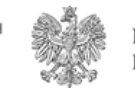

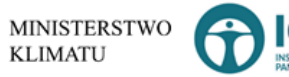

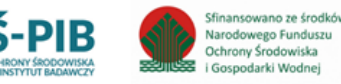

Aby dodać kod i rodzaj odpadu należy klikną w pole "kod i rodzaj odpadu". Następnie system wyświetli wyszukiwarkę kodów i rodzajów odpadów, z której należy wybrać odpowiedni [RYSUNEK 45].

| Wyszukaj odpad |                                                                                   |
|----------------|-----------------------------------------------------------------------------------|
| 01             |                                                                                   |
| Kod            | Rodzaj odpadów                                                                    |
| 01 01 01       | Odpady z wydobywania rud metali (z wyłączeniem 01 01 80)                          |
| 01 03 06       | Inne odpady poprzeróbcze niż wymienione w 01 03 04, 01 03 05, 01 03 80 i 01 03 81 |

#### Rysunek 45 Wyszukiwarka kodów i rodzajów odpadów

Następnie należy podać:

- masę odpadów w tonach [Mg], ٠
- opis zużytych baterii i akumulatorów. ٠

Opcja 🖥 Zapisz umożliwia zapisanie i przejście do widoku Formularza informacja o osiągniętych poziomach wydajności recyklingu dla baterii i akumulatorów niklowo-kadmowych wprowadzanych do procesu recyklingu. Po zapisaniu dodana pozycja pojawi się na liście.

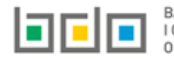

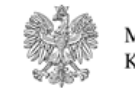

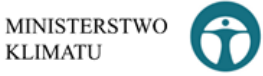

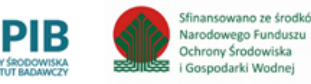

Po dodaniu materiału/-ów wejściowych do pełnego procesu recyklingu baterii należy uzupełnić:

- opis pełnego procesu recyklingu baterii,
- skład ogólny materiału wejściowego, pierwiastki lub związki nienależące do frakcji wejściowych w podziale na [% masowy]:
  - o zanieczyszczenia,
  - zewnętrzną osłonę zestawu baterii,
  - o wodę (H2O),
  - o inne.
- skład ogólny materiału wejściowego, pierwiastki lub związki należące do frakcji wejściowych w podziale na [% masowy] oraz mwejściową w tonach/rok [Mg/rok]:
  - o kadm (Cd),
  - o nikiel (Ni),
  - o żelazo (Fe),
  - tworzywa sztuczne,
  - o elektrolit.
- mwejściową, ogółem w tonach/rok [Mg/rok],
- mwyjściową, ogółem w tonach/rok [Mg/rok],
- mwyjściową Cd w tonach/rok [Mg/rok],
- wydajność recyklingu (RE) [ mwyjściowa / mwejściowa] [% masowy],
- stopień recyklingu Cd (RCd) [ mCd wyjściowa / mCd wejściowa] [% masowy].

Opcja Capisz umożliwia zapisanie i przejście do widoku *Lista zakładów.* 

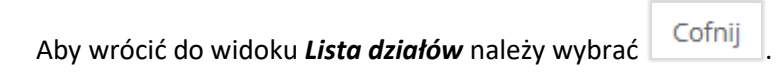

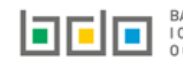

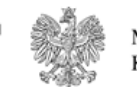

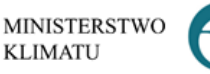

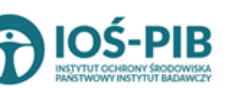

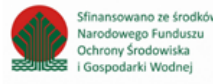

6. Tabela 3.4. Informacja o osiągniętych poziomach wydajności recyklingu dla poszczególnych etapów procesu recyklingu baterii i akumulatorów niklowo – kadmowych

Tabela 3.4. Informacja o osiągniętych poziomach wydajności recyklingu dla poszczególnych etapów procesu recyklingu baterii i akumulatorów niklowo – kadmowych zawiera następujące informacje **[RYSUNEK 46]:** 

- nazwę zakładu,
- nazwę miejsca prowadzenia działalności,
- numer miejsca prowadzenia działalności,
- adres miejsca prowadzenia działalności.

| Dz<br>nil | iał X Ta<br>(lowo-ł | abela 3.4. Inf<br>kadmowych | orr<br>? | nacja o osiągniętych poziom            | iach w <u>i</u> | ydajności dla poszcze                     | ególny | vch etapów procesu recyklin                                                                                         | gu baterii i akumula  | torów   |
|-----------|---------------------|-----------------------------|----------|----------------------------------------|-----------------|-------------------------------------------|--------|----------------------------------------------------------------------------------------------------|-----------------------|---------|
| Lis       | a zakłac            | dów 🕂 Dodaj zak             | ład      |                                        |                 |                                           |        |                                                                                                    |                       |         |
|           | Lp.                 | Nazwa zakładu               | ¢        | Nazwa miejsca prowadzenia działalności | ¢               | Numer miejsca prowadzenia<br>działalności | ¢      | Adres miejsca prowadzenia działalności 🛛 🖨                                                                          | Pozycja uzupełniona 💡 |         |
|           | 1                   | Instalacja 1                |          | miejsce testowe 1                      |                 | 0005/000047076                            |        | Województwo: MAŁOPOLSKIE Powiat:<br>wadowicki Gmina: Andrychów Miejscowość:<br>Andrychów al. Aleja Adama Wietrznego |                       | Opcje 🗸 |
|           |                     |                             |          |                                        |                 |                                           |        |                                                                                                    |                       |         |

Rysunek 46 Lista zakładów

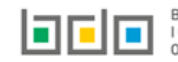

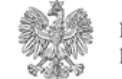

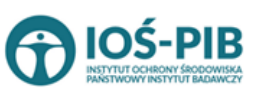

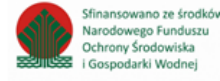

Aby dodać zakład należy z poziomu listy zakładów wybrać opcję zawiera **[RYSUNEK 47]:** 

- nazwę zakładu,
- nazwę miejsca prowadzenia działalności,
- numer miejsca prowadzenia działalności,
- adres miejsca prowadzenia działalności,
- e-mail służbowy,
- telefon służbowy,
- opis danego etapu procesu.

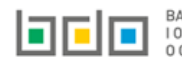

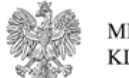

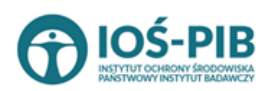

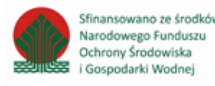

| ETAP PROCESU                             |                                          |
|------------------------------------------|------------------------------------------|
| Etap procesu 1                           |                                          |
| ADRES ZAKŁADU 😧                          |                                          |
| Nazwa zakładu *                          |                                          |
| Nazwa miejsca prowadzenia działalności * | Numer miejsca prowadzenia działalności * |
| Adres miejsca prowadzenia działalności * |                                          |
| E-mail służbowy                          | Telefon służbowy                         |
| OPIS DANEGO ETAPU PROCESU                |                                          |
| Opis danego etapu procesu *              |                                          |
|                                          |                                          |

Rysunek 47 Formularz dodania zakładu

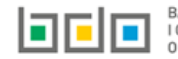

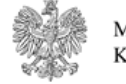

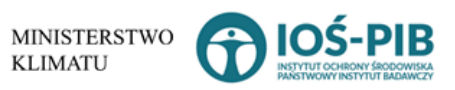

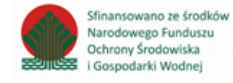

Aby uzupełnić nazwę zakładu należy kliknąć w pole "nazwa zakładu". Następie system wyświetli wyszukiwarkę Instalacji wprowadzonych w Dziale I, z której należy wybrać odpowiednią **[RYSINEK 48].** 

| Na  | zwa instalacji   |                | Nazwa miejsca prowadzer                | nia działalności Numer miejsca prowadzenia działalności                                                          | Szukaj Zamknij |
|-----|------------------|----------------|----------------------------------------|----------------------------------------------------------------------------------------------------|----------------|
| Lp. | Nazwa instalacji | Numer MPD      | Nazwa miejsca prowadzenia działalności | Adres miejsca prowadzenia działalności                                                                           | Akcje          |
| 1   | Instalacja 1     | 0005/000047076 | miejsce testowe 1                      | Województwo: MAŁOPOLSKIE Powiat: wadowicki Gmina: Andrychów Miejscowość: Andrychów al. Aleja Adama Wietrznego    | Opcje 🗸        |
| 2   | TEST             | 0005/000047076 | miejsce testowe 1                      | Województwo: MAŁOPOLSKIE Powiat: wadowicki Gmina: Andrychów Miejscowość: Andrychów al. Aleja Adama Wietrzneg 🖉 W | ybierz         |

Rysunek 48 Wyszukiwarka Instalacji

Jeżeli w wyszukiwarce Instalacji nie znajduje się wymagana pozycja należy wrócić do Działu I, a następnie w kontekście MPD wprowadzić nazwę instalacji. Dodana instalacja pojawi się na liście wyszukiwania.

Po wybraniu instalacji nazwa/numer/adres miejsca prowadzenia działalności zostanie automatycznie uzupełniony przez system.

Niezależnie należy uzupełnić opis danego etapu procesu.

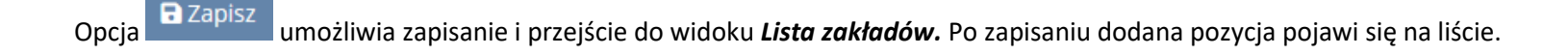

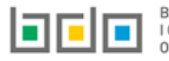

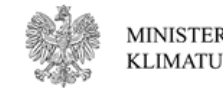

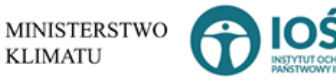

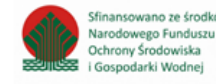

W zakresie dodanych zakładów za które, podmiot chce złożyć sprawozdanie należy wprowadzić informacje poprzez opcję [RYSUNEK 49]:

- Materiał wejściowy
- Materiał wyjściowy frakcje pośrednie,
- Materiał wyjściowy frakcje końcowe.

| )ział X Ta<br>iklowo-l | abela 3.4. In<br>kadmowych | fori<br>? | macja o osiągniętych poziom            | ach v | wydajności dla poszczegć                  | ólny | rch etapów procesu recy                                               | /klin        | gu baterii i akumulatoro         | ów      |
|------------------------|----------------------------|-----------|----------------------------------------|-------|-------------------------------------------|------|-----------------------------------------------------------------------|--------------|----------------------------------|---------|
| sta zakła              | dów 🕂 Dodaj zal            | dad       |                                        |       |                                           |      |                                                                       |              |                                  |         |
| Lp.                    | Nazwa zakładu              | ¢         | Nazwa miejsca prowadzenia działalności | ¢     | Numer miejsca prowadzenia<br>działalności | ¢    | Adres miejsca prowadzenia działalności                                | ¢            | Pozycja uzupełniona (            |         |
| 1                      | Instalacja 1               |           | miejsce testowe 1                      |       | 0005/000047076                            |      | Województwo: MAŁOPOLSKIE Powia<br>wadowicki Gmina: Andrychów Miejscow | it:<br>/ość: |                                  | Opcje 🗸 |
|                        |                            |           |                                        |       |                                           |      | Andrychów <b>al.</b> Aleja Adama Wietrzneg                            | ⊿            | Edytuj                           |         |
|                        |                            |           |                                        |       |                                           |      |                                                                       | ≣            | Materiał wejściowy               |         |
| inek 49 C              | )pcje dostępna             | dla       | zakładu                                |       |                                           |      |                                                                       | ≣            | Materiał wyjściowy - frakcje poś | srednie |
|                        |                            |           |                                        |       |                                           |      |                                                                       | ≔            | Materiał wyjściowy - frakcje koń | icowe   |

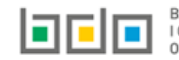

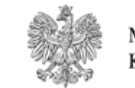

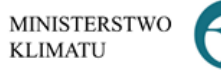

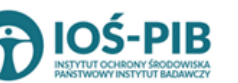

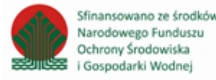

🕯 Usuń

Materiał wejściowy

wejściowy (zużyte baterie lub frakcje zużytych baterii) RYSUNEK 50].

Aby uzupełnić sekcje *Materiał wejściowy* należy wybrać opcję

| Materiał we | ejściowy (zużyte baterie lub frak | ccje zużytuch baterii) - mwejściowa 😮 🕇 Dodaj materiał wejściowy |                            |         |
|-------------|-----------------------------------|------------------------------------------------------------------|----------------------------|---------|
| Lp.         | Opis materiału wejściowego 🛛 🖨    | Kod i rodzaj odpadu 🔷 🖨                                          | Masa w tonach/rok [Mg/rok] |         |
| 1           | test                              | 03 03 99 Inne niewymienione odpady                               | 57.0000                    | Opcje 🗸 |

Rysunek 50 Lista materiał wejściowy (zużyte baterie lub frakcje zużytych baterii)

Aby dodać materiał wejściowy należy z poziomu listy materiał wejściowy (zużyte baterie lub frakcje zużytych baterii) wybrać opcję

+ Dodaj materiał wejściowy

Następnie system wyświetli formularz, który zawiera [RYSUNEK 51]:

- opis materiału wejściowego,
- kod i rodzaj odpadu (opcjonalnie),
- masę w tonach [Mg/rok],

| MATERIAŁ WEJŚCIOWY (ZUŻYTE BATERIE LUB FRAKCJE ZUŻYTYCH BATERII) - MWEJŚCIOWA 🚱 |
|---------------------------------------------------------------------------------|
| Opis materiału wejściowego *                                                    |
| Kod i rodzaj odpadów * 😮                                                        |
|                                                                                 |
| Masa w tonach/rok [Mg/rok] * 😝                                                  |
|                                                                                 |

Rysunek 51 Formularz materiał wejściowy (zużyte baterie lub frakcje zużytych baterii)

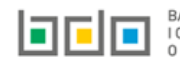

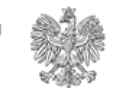

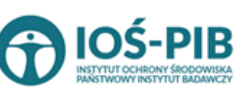

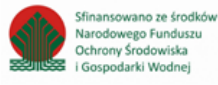

Aby dodać kod i rodzaj odpadu należy klikną w pole "kod i rodzaj odpadu". Następnie system wyświetli wyszukiwarkę kodów i rodzajów odpadów, z której należy wybrać odpowiedni **[RYSUNEK 52].** 

| Wyszukaj odpad |                                                                                   |
|----------------|-----------------------------------------------------------------------------------|
| 01             | Ť                                                                                 |
| Kod            | Rodzaj odpadów                                                                    |
| 01 01 01       | Odpady z wydobywania rud metali (z wyłączeniem 01 01 80)                          |
| 01 03 06       | Inne odpady poprzeróbcze niż wymienione w 01 03 04, 01 03 05, 01 03 80 i 01 03 81 |

Rysunek 52 Wyszukiwarka kodów i rodzajów odpadów

Następnie należy podać:

- opis materiału wejściowego,
- masę odpadów w tonach [Mg/rok],

Opcja Umożliwia zapisanie i przejście do widoku *Listy materiał wejściowy (zużyte baterie lub frakcje zużytych baterii).* Po zapisaniu dodana pozycja pojawi się na liście.

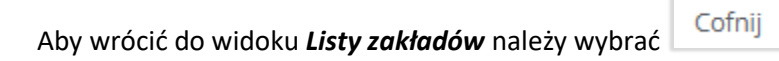

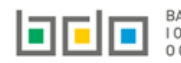

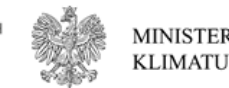

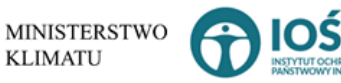

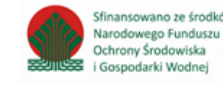

Materiał wyjściowy - frakcje pośrednie

. Następnie

Aby uzupełnić sekcje *Materiał wyjściowy – frakcje pośrednie* należy wybrać opcję system wyświetli *Formularz materiał wyjściowy – frakcje pośrednie* [RYSUNEK 53].

| TERIAŁ WYJŚCIOWY - FRAKCJE POŚREDNIE 🕜 |                |                                        |                               |                           |                                                                                                    |                 |         |
|----------------------------------------|----------------|----------------------------------------|-------------------------------|---------------------------|----------------------------------------------------------------------------------------------------|-----------------|---------|
| Lp.                                    | Opis frakcji 🖨 | Kod i rodzaj odpadu 🛛 🖨                | Masa w tonach/rok<br>[Mg/rok] | Dalsze<br>przetwarzanie 🗘 | Nazwa odbiorcy 🗢                                                                                   | Etap<br>procesu |         |
| 1                                      | test           | 16 06 05 Inne baterie i<br>akumulatory | 6.0000                        | test                      | Indywidualna Specjalistyczna Praktyka Lekarska Juliusz Kobierski ul. Rajska 10/70 80-850<br>Gdańsk | 1_1             | Opcje 🗸 |

Rysunek 53 Formularz materiał wyjściowy -frakcje pośrednie

Na formularzu należy poprzez zaznaczenie odpowiedniego pola wyboru TAK lub NIE określić w odniesieniu do dodanego zakładu:

• czy dotyczy materiał wyjściowy – frakcje pośrednie.

Jeżeli zaznaczono TAK należy dodać materiał wyjściowy.

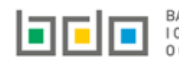

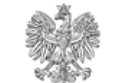

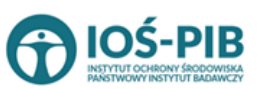

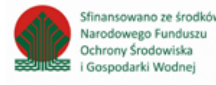

Aby dodać materiał wyjściowy należy z poziomu listy materiał wyjściowy – frakcje pośrednie wybrać opcję Następnie system wyświetli formularz, który zawiera **[RYSUNEK 54]:** 

- opis frakcji,
- etap procesu,
- kod i rodzaj odpadu (opcjonalnie),
- masę w tonach/rok [Mg/rok],
- dalsze przetwarzanie,
- nazwę podmiotu (odbiorcy),
- nazwę miejsca prowadzenia działalności,
- numer miejsca prowadzenia działalności,
- adres miejsca prowadzenia działalności,
- opis danego etapu procesu.

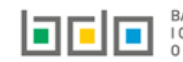

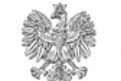

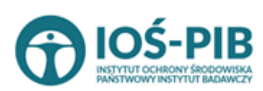

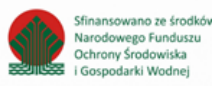

| MATERIAŁ WYJŚCIOWY - FRAKCJE POŚREDNIE 💈   |                                          |                                  |
|--------------------------------------------|------------------------------------------|----------------------------------|
| Opis frakcji *                             |                                          | Etap procesuWybierz etap procesu |
| Kod i rodzaj odpadów 😮                     |                                          |                                  |
| Masa w tonach/rok [Mg/rok] * 😮             |                                          |                                  |
| Dalsze przetwarzanie *                     |                                          |                                  |
| Nazwa podmiotu (odbiorcy) *                |                                          |                                  |
| Nazwa miejsca prowadzenia działalności * 😮 | Numer miejsca prowadzenia działalności * |                                  |
| Adres miejsca prowadzenia działalności *   |                                          |                                  |
| Opis danego etapu procesu *                |                                          |                                  |
|                                            |                                          |                                  |
|                                            |                                          |                                  |

Rysunek 54 Formularz materiał wyjściowy -frakcje pośrednie

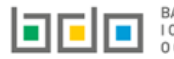

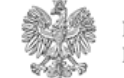

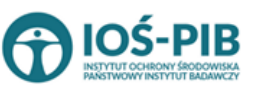

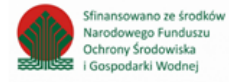

Aby uzupełnić etap procesu należy kliknąć w pole "etap procesu" następnie system wyświetli listę rozwijaną, z której należy odpowiedni etap dla materiału wyjściowego – frakcji pośredniej od 1\_1 do 1\_100 **[RYSUENK 55].** 

| Etap procesu             |
|--------------------------|
| Wybierz etap procesu 🗸 🗸 |
| Wybierz etap procesu-    |
| 1_1                      |
| 1_2                      |
| 1_3                      |
| 1_4                      |
| 1_5                      |
| 1_6                      |
| 1_7                      |
| 1_8                      |
| 1_9                      |
| 1_10                     |
| 1_11                     |
| 1_12                     |
| 1_13                     |
| 1_14                     |
| 1_15                     |
| 1_16                     |
| 1_17                     |
| 1_18                     |
| 1_19 🔻                   |

Rysunek 55 Etapy procesu

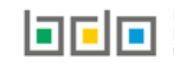

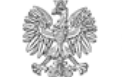

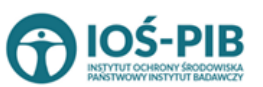

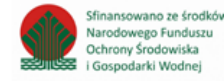

Strona | 64

Aby dodać kod i rodzaj odpadu należy klikną w pole "kod i rodzaj odpadu". Następnie system wyświetli wyszukiwarkę kodów i rodzajów odpadów, z której należy wybrać odpowiedni **[RYSUNEK 56].** 

| Wyszukaj odpad |                                                                                   |
|----------------|-----------------------------------------------------------------------------------|
| 01             | T                                                                                 |
| Kod            | Rodzaj odpadów                                                                    |
| 01 01 01       | Odpady z wydobywania rud metali (z wyłączeniem 01 01 80)                          |
| 01 03 06       | Inne odpady poprzeróbcze niż wymienione w 01 03 04, 01 03 05, 01 03 80 i 01 03 81 |

#### Rysunek 56 Wyszukiwarka kodów i rodzajów odpadów

Aby uzupełnić nazwę podmiotu (odbiorcy) należy kliknąć w pole "nazwa podmiotu (odbiorcy)". Następnie system wyświetli wyszukiwarkę podmiotów z rejestru z której należy wybrać odpowiedni **[RYSUNEK 57]** 

| Wprowadź dowolne dane szukanego podmiotu |                                          |     |       |  |  |  |  |  |
|------------------------------------------|------------------------------------------|-----|-------|--|--|--|--|--|
| Wprowadź dowolne dane szukanego po       | Wprowadź dowolne dane szukanego podmiotu |     |       |  |  |  |  |  |
| Numer rejestrowy                         | Nazwa lub Imię i Nazwisko                | NIP | Adres |  |  |  |  |  |
|                                          |                                          |     |       |  |  |  |  |  |

Rysunek 57 Wyszukiwarka podmiotów z rejestru

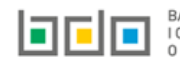

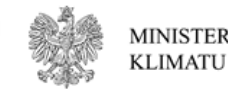

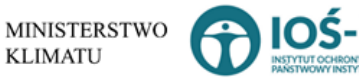

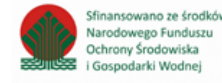

Aby uzupełnić nazwę/numer/adres miejsca prowadzenia działalności należy kliknąć w jedno z pól "nazwa/numer/adres miejsca prowadzenia działalności". Następnie system wyświetli wyszukiwarkę miejsc prowadzenia działalności wybranego podmiotu **[RYSUNEK 58].** 

| Wyszukaj miejsce prowadzenia działalności<br>tes |                                        |                                                                                                    |  |  |  |  |  |
|--------------------------------------------------|----------------------------------------|----------------------------------------------------------------------------------------------------|--|--|--|--|--|
| Numer MPD                                        | Nazwa miejsca prowadzenia działalności | Adres miejsca prowadzenia działalności                                                                        |  |  |  |  |  |
| 0005/000047076                                   | miejsce testowe 1                      | Województwo: MAŁOPOLSKIE Powiat: wadowicki Gmina: Andrychów Miejscowość: Andrychów al. Aleja Adama Wietrznego |  |  |  |  |  |
| 0005/000047076                                   | miejsce testowe 1                      | Województwo: MAŁOPOLSKIE Powiat: wadowicki Gmina: Andrychów Miejscowość: Andrychów al. Aleja Adama Wietrznego |  |  |  |  |  |
| 0005/000047076                                   | miejsce testowe 1                      | Województwo: MAŁOPOLSKIE Powiat: wadowicki Gmina: Andrychów Miejscowość: Andrychów al. Aleja Adama Wietrznego |  |  |  |  |  |

#### Rysunek 58 Wyszukiwarka MPD wybranego podmiotu

## Niezależnie należy uzupełnić:

- opis frakcji,
- masę w tonach/rok [Mg/rok],
- dalsze przetwarzanie,
- opis danego etapu procesu.

Opcja Umożliwia zapisanie i przejście do widoku *Listy materiał wyjściowy – frakcje pośrednie.* Po zapisaniu dodana pozycja pojawi się na liście.

Aby wrócić do widoku *Listy zakładów* należy wybrać

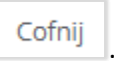

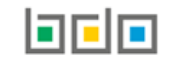

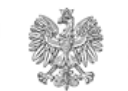

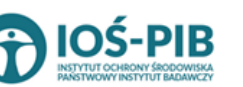

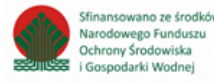

Aby uzupełnić sekcje *Materiał wyjściowy - frakcje końcowe* należy wybrać opcję

. Następnie system

wyświetli Formularz materiał wyjściowy - końcowe frakcje wyjściowe stanowiące produkt recyklingu [RYSUNEK 59].

| Lp.      | Pierwiastek lub        | Frakcja (niebędąca odpadami) zawierająca | ¢ | Stężenie pierwiastka lub związku we | Masa pierwiastka lub związku wynikająca ze wsadu baterii | Przeznaczenie    |         |
|----------|------------------------|------------------------------------------|---|-------------------------------------|----------------------------------------------------------|------------------|---------|
| -p.      | związek                | pierwiastek lub związek                  |   | frakcji [% masowy]                  | w tonach/rok [Mg/rok]                                    | frakcji          |         |
| 1        | żelazo                 | test                                     |   | 25.00                               | 50.0000                                                  | do przetwarzania | Opcje 🖥 |
| Łączna n | nasa wyjściowa, Eb w t | onach/rok [Mg/rok] *                     |   |                                     |                                                          |                  |         |

Rysunek 59 Formularz materiał wyjściowy - końcowe frakcje wyjściowe stanowiące produkt recyklingu

Na formularzu należy poprzez zaznaczenie odpowiedniego pola wyboru TAK lub NIE określić w odniesieniu do dodanego zakładu:

• czy dotyczy materiał wyjściowy - końcowe frakcje wyjściowe stanowiące produkt recyklingu.

Jeżeli zaznaczono TAK należy dodać materiał wyjściowy oraz uzupełnić łączną masę wyjściową, Pb w tonach/rok [Mg/rok] oraz łączną masę wyjściową, ogółem w tonach/rok [Mg/rok].

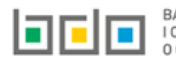

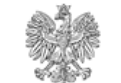

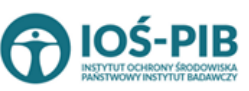

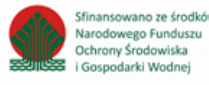

Aby dodać materiał wyjściowy należy z poziomu listy materiał wyjściowy- końcowe frakcje wyjściowe stanowiące produkt recyklingu wybrać

+ Dodaj materiał wyjściowy opcję

. Następnie system wyświetli formularz, który zawiera [RYSUNEK 60]:

- pierwiastek lub związek, •
- frakcję (niebędącą odpadami) zawierającą pierwiastek lub związek, .
- stężenie pierwiastka lub związku we frakcji [% masowy], .
- masę pierwiastka lub związku wynikającą ze wsadu baterii w tonach/rok [Mg/rok], .
- przeznaczenie frakcji. .

| MATERIAŁ WYJŚCIOWY- KOŃCOWE FRAKCJE WYJŚCIOWE STANOWIĄCE PRODUKT RECYKLINGU 🚱    |
|----------------------------------------------------------------------------------|
| Pierwiastek lub związek * 🚱                                                      |
| Frakcja (niebędąca odpadami) zawierająca pierwiastek lub związek *               |
| Statenie nierwiastka lub związku we frakcji 106 masowy) *                        |
|                                                                                  |
| Masa pierwiastka lub związku wynikająca ze wsadu baterii w tonach/rok [Mg/rok] * |
| Przeznaczenie frakcji *                                                          |
|                                                                                  |
|                                                                                  |

Rysunek 60 Formularz materiał wyjściowy- końcowe frakcje wyjściowe stanowiące produkt recyklingu

Opcja 🖬 Zapisz umożliwia zapisanie i przejście do widoku Listy materiał wyjściowy – końcowe frakcje wyjściowe stanowiące produkt recyklingu. Po zapisaniu dodana pozycja pojawi się na liście.

Aby wrócić do widoku Listy zakładów należy wybrać

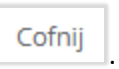

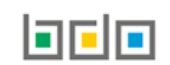

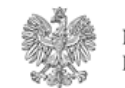

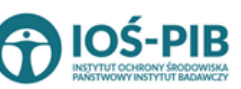

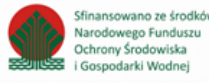

7. Tabela 3.5. Informacja o osiągniętych poziomach wydajności recyklingu dla innych baterii i akumulatorów wprowadzonych do procesu recyklingu

Tabela 3.5. Informacja o osiągniętych poziomach wydajności recyklingu dla innych baterii i akumulatorów wprowadzonych do procesu recyklingu zawiera następujące informacje **[RYSUNEK 61]:** 

- nazwę zakładu,
- nazwę miejsca prowadzenia działalności,
- numer miejsca prowadzenia działalności,
- adres miejsca prowadzenia działalności.

| D<br>re | ział X Ta<br>cykling | abela 3.5. Infor<br>ju 😧 | macja o osiągniętych poziomach             | wydajności recyklingu dl                  | a innych baterii i akumulatorów                                                                                     | wprowadzanych do      | procesu |
|---------|----------------------|--------------------------|--------------------------------------------|-------------------------------------------|----------------------------------------------------------------------------------------------------|-----------------------|---------|
| Lis     | sta zakła            | dów 🕇 Dodaj zakład       | I                                          |                                           |                                                                                                    |                       |         |
|         | Lp.                  | Nazwa zakładu  🖨         | Nazwa miejsca prowadzenia działalności 🔷 🖨 | Numer miejsca prowadzenia<br>działalności | <ul> <li>Adres miejsca prowadzenia działalności</li> </ul>                                                          | Pozycja uzupełniona ( |         |
|         | 1                    | Instalacja 1             | miejsce testowe 1                          | 0005/000047076                            | Województwo: MAŁOPOLSKIE Powiat:<br>wadowicki Gmina: Andrychów Miejscowość:<br>Andrychów al. Aleja Adama Wietrznego |                       | Opcje 🗸 |

### Rysunek 61 Lista zakładów

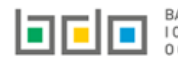

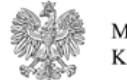

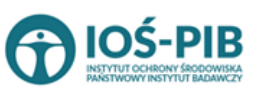

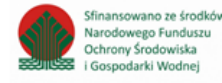

Aby dodać zakład należy z poziomu listy zakładów wybrać opcję zawiera **[RYSUNEK 62]:** 

- nazwę zakładu,
- nazwę miejsca prowadzenia działalności,
- numer miejsca prowadzenia działalności,
- adres miejsca prowadzenia działalności.

| ADRES ZAKŁADU PRZETWARZANIA ZUŻYTYCH BATERII LUB ZUŻYTYCH AKUMULATORÓ | W                                        |
|-----------------------------------------------------------------------|------------------------------------------|
| Nazwa zakładu *                                                       |                                          |
| Nazwa miejsca prowadzenia działalności *                              | Numer miejsca prowadzenia działalności * |
| Adres miejsca prowadzenia działalności *                              |                                          |
|                                                                       |                                          |

Rysunek 62 Formularz dodania zakładu

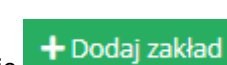

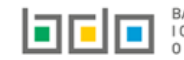

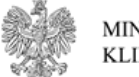

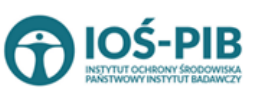

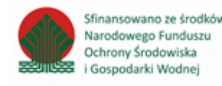

Strona | 70

Aby uzupełnić nazwę zakładu należy kliknąć w pole "nazwa zakładu". Następie system wyświetli wyszukiwarkę Instalacji wprowadzonych w Dziale I, z której należy wybrać odpowiednią **[RYSINEK 63].** 

| Naz | wa instalacji    |                | Nazwa miejsca prowadzen                | ia działalności Numer miejsca prowadzenia działalności                                                           | Szukaj Zamknij |
|-----|------------------|----------------|----------------------------------------|----------------------------------------------------------------------------------------------------|----------------|
| Lp. | Nazwa instalacji | Numer MPD      | Nazwa miejsca prowadzenia działalności | Adres miejsca prowadzenia działalności                                                                           | Akcje          |
| 1   | Instalacja 1     | 0005/000047076 | miejsce testowe 1                      | Województwo: MAŁOPOLSKIE Powiat: wadowicki Gmina: Andrychów Miejscowość: Andrychów al. Aleja Adama Wietrznego    | Opcje 🗸        |
| 2   | TEST             | 0005/000047076 | miejsce testowe 1                      | Województwo: MAŁOPOLSKIE Powiat: wadowicki Gmina: Andrychów Miejscowość: Andrychów al. Aleja Adama Wietrzneg 🕑 V | lybierz        |

Rysunek 63 Wyszukiwarka Instalacji

Jeżeli w wyszukiwarce Instalacji nie znajduje się wymagana pozycja należy wrócić do Działu I, a następnie w kontekście MPD wprowadzić nazwę instalacji. Dodana instalacja pojawi się na liście wyszukiwania.

Po wybraniu instalacji nazwa/numer/adres miejsca prowadzenia działalności zostanie automatycznie uzupełniony przez system.

Opcja Umożliwia zapisanie i przejście do widoku *Lista zakładów.* Po zapisaniu dodana pozycja pojawi się na liście.

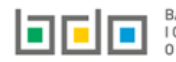

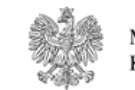

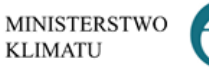

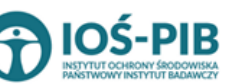

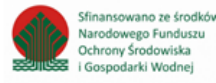

W zakresie dodanych zakładów za które, podmiot chce złożyć sprawozdanie należy wprowadzić informacje poprzez opcję [RYSUNEK 64]:

• Osiągnięty poziom wydajności recyklingu.

| D.<br>re | ział X Ta<br>cykling | abela 3.5. In<br>u 😮 | forn  | nacja o osiągniętych poziom            | hach | wydajności recyklingu                     | dla ini | nych baterii i akun                                                                                | nulat               | orów                        | wprowadzanych do       | ) procesu    |
|----------|----------------------|----------------------|-------|----------------------------------------|------|-------------------------------------------|---------|----------------------------------------------------------------------------------------------------|---------------------|-----------------------------|------------------------|--------------|
| Lis      | sta zakłac           | lów 🕇 Dodaj zal      | kład  |                                        |      |                                           |         |                                                                                                    |                     |                             |                        |              |
|          | Lp.                  | Nazwa zakładu        | ¢     | Nazwa miejsca prowadzenia działalności | ¢    | Numer miejsca prowadzenia<br>działalności | ¢       | Adres miejsca prowadzenia d                                                                        | lziałalnoś          | ici 🔶                       | Pozycja uzupełniona 😗  |              |
|          | 1                    | Instalacja 1         |       | miejsce testowe 1                      |      | 0005/000047076                            |         | <b>Województwo:</b> MAŁOPOL<br>wadowicki <b>Gmina:</b> Andrychó<br>Andrychów <b>al.</b> Aleja Adan | LSKIE Po<br>W Miejs | wiat:<br>cowość:<br>Ociogni | iatu paziam wudainaśa  | Opcje 🕶      |
| Rysu     | nek 64 C             | pcje dostępne        | e dla | zakładu                                |      |                                           |         |                                                                                                    | •—                  | Usuń                        | ięty pozioni wydajnosc | rrecykiirigu |

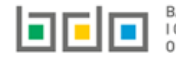

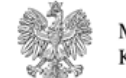

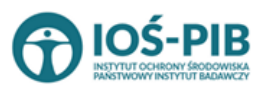

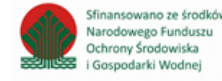

Strona | 72
| Alex un alexiá a alexia <b>Ari</b> a |                        | And we as deline and a solution |                |
|--------------------------------------|------------------------|---------------------------------|----------------|
| ADV UZUDEIDIC SEKCIE <b>USIC</b>     | ianietv poziom wvaaino | ISCI TECVKIINOU NAIEZA          | / wyprac obcie |
|                                      |                        | Jer reey ange hater,            |                |

Następnie

system wyświetli Formularz informacja o osiągniętych poziomach wydajności recyklingu dla baterii i akumulatorów niklowo - kadmowych wprowadzanych do procesu recyklingu który zawiera [RYSUNEK 65]:

- opis pełnego procesu recyklingu baterii,
- materiał wejściowy do pełnego procesu recyklingu baterii,
- skład ogólny materiału wejściowego, pierwiastki lub związki nienależące do frakcji wejściowych,
- skład ogólny materiału wejściowego, pierwiastki lub związki należące do frakcji wejściowych.

| pis pełnego procesu recykling                                                                                          | u baterii 😯                                                                   |                                    |                                      |         |
|----------------------------------------------------------------------------------------------------|-------------------------------------------------------------------------------|------------------------------------|--------------------------------------|---------|
| ois pełnego procesu recyklingu bater                                                                                   | 11 *                                                                          |                                    |                                      |         |
| test                                                                                                    |                                                                               |                                    |                                      |         |
|                                                                                                    |                                                                               |                                    |                                      |         |
| Materiał wejściowy do pełnego p                                                                                        | rocesu recyklingu baterii 🕇 Dodaj materiał wejściowy 🕜                        |                                    |                                      |         |
| Lp.                                                                                                    | Kod i rodzaj odpadu                                                           | Masa w tonach/rok [Mg/rok]         | Opis zużytych baterii i akumulatorów |         |
| 1 07 05 03* - Roz                                                                                                    | puszczalniki chlorowcoorganiczne, roztwory z przemywania i ciecze macierzyste | 100.0000                           | test                                 | Opcje 🗸 |
|                                                                                                    |                                                                               |                                    |                                      |         |
| ład ogólny materiału wejścioweg<br>ierwiastek lub związek                                                              | go, pierwiastki lub związki nienależące do frakcji wejściowych                | [% masowy]                         |                                      |         |
| ład ogólny materiału wejścioweg<br>ierwiastek lub związek<br>anieczyszczenia <b>?</b>                                  | go, pierwiastki lub związki nienależące do frakcji wejściowych                | (% masowy)<br>0,00                 |                                      | *       |
| iład ogólny materiału wejścioweg<br>tierwiastek lub związek<br>(anieczyszczenia 3<br>(ewnętrzna osłona zestawu baterii | go, pierwiastki lub związki nienależące do frakcji wejściowych                | [% masowy]<br>0,00<br>0,00         |                                      | *       |
| dad ogólny materiału wejścioweg<br>Pierwiastek lub związek<br>anieczyszczenia 😨                                        | go, pierwiastki lub związki nienależące do frakcji wejściowych                | [% masowy]<br>0,00<br>0,00<br>0,00 |                                      | *       |

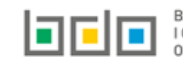

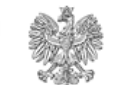

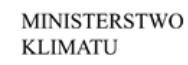

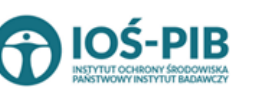

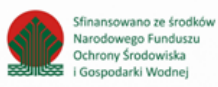

| Pierwiastek lub związek                         | [% masowy]                                   |   | mwejściowa w tonach/rok [Mg/rok] 😗                               |   |
|-------------------------------------------------|----------------------------------------------|---|------------------------------------------------------------------|---|
| Matale (np. Fe, Mn, Zn, Ni, Co, Li, Ag, Cu, AL) | 0,00                                         | * | 0,0000                                                           | * |
| Rtęć (Hg)                                       | 0,00                                         | * | 0,0000                                                           | * |
| Wegiel                                          | 0,00                                         | * | 0,0000                                                           | * |
| Tworzywa sztuczne                               | 0,00                                         | * | 0,0000                                                           | * |
| Elektrolit                                      | 0,00                                         | * | 0,0000                                                           | * |
| mwejściowa, ogółem w tonach/rok [Mg/rok] * 💡    | mwyjściowa, ogółem w tonach/rok [Mg/rok] * 💡 |   | Wydajność recyklingu (RE) [ mwyjściowa / mwejściowa] [%masowy] * | • |
| 0,0000                                          | 0,0000                                       |   | 0,0000                                                           |   |

Rysunek 65 Formularz informacja o osiągniętych poziomach wydajności recyklingu dla baterii i akumulatorów niklowo - kadmowych wprowadzanych do procesu recyklingu

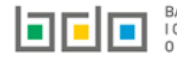

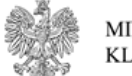

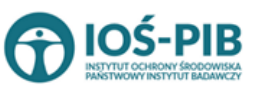

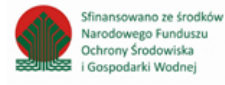

Aby dodać materiał wejściowy należy z poziomu listy materiał wejściowy do pełnego procesu recyklingu baterii wybrać opcję

+ Dodaj materiał wejściowy

. Następnie system wyświetli formularz, który zawiera [RYSUNEK 66]:

- kod i rodzaj odpadu (opcjonalnie),
- masę odpadów w tonach [Mg],
- opis zużytych baterii i akumulatorów.

| MATERIAŁ WEJŚCIOWY DO PEŁNEGO PRO | DCESU RECYKLINGU BATERII       |
|-----------------------------------|--------------------------------|
| Kod i rodzaj odpadów * 😧          | Masa w tonach/rok [Mg/rok] * 😨 |
|                                   | Anuluj 🗖 Zapisz                |

Rysunek 66 Materiał wejściowy do pełnego procesu recyklingu baterii

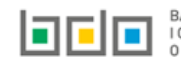

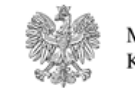

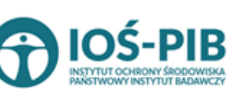

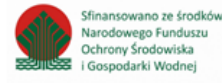

Aby dodać kod i rodzaj odpadu należy klikną w pole "kod i rodzaj odpadu". Następnie system wyświetli wyszukiwarkę kodów i rodzajów odpadów, z której należy wybrać odpowiedni **[RYSUNEK 67].** 

| Wyszukaj odpad |                                                                                   |
|----------------|-----------------------------------------------------------------------------------|
| 01             |                                                                                   |
| Kod            | Rodzaj odpadów                                                                    |
| 01 01 01       | Odpady z wydobywania rud metali (z wyłączeniem 01 01 80)                          |
| 01 03 06       | Inne odpady poprzeróbcze niż wymienione w 01 03 04, 01 03 05, 01 03 80 i 01 03 81 |

## Rysunek 67 Wyszukiwarka kodów i rodzajów odpadów

# Następnie należy podać:

- masę odpadów w tonach [Mg],
- opis zużytych baterii i akumulatorów.

🖥 Zapisz

Opcja umożliwia zapisanie i przejście do widoku *Formularza informacja o osiągniętych poziomach wydajności recyklingu dla innych baterii i akumulatorów wprowadzanych do procesu recyklingu.* Po zapisaniu dodana pozycja pojawi się na liście.

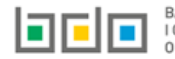

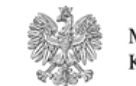

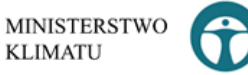

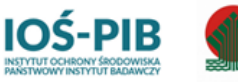

Sfinansowano ze środkó

Narodowego Funduszu

Ochrony Środowiska

Gospodarki Wodnei

Po dodaniu materiału/-ów wejściowych do pełnego procesu recyklingu baterii należy uzupełnić:

- opis pełnego procesu recyklingu baterii,
- skład ogólny materiału wejściowego, pierwiastki lub związki nienależące do frakcji wejściowych w podziale na [% masowy]:
  - o zanieczyszczenia,
  - o zewnętrzną osłonę zestawu baterii,
  - o wodę (H2O),
  - o inne.
- skład ogólny materiału wejściowego, pierwiastki lub związki należące do frakcji wejściowych w podziale na [% masowy] oraz mwejściową w tonach/rok [Mg/rok]:
  - o matale (np. Fe, Mn, Zn, Ni, Co, Li, Ag, Cu, AL),
  - rtęć (Hg),
  - o węgiel,
  - tworzywa sztuczne,
  - $\circ$  elektrolit.
- mwejściową, ogółem w tonach/rok [Mg/rok],
- mwyjściową, ogółem w tonach/rok [Mg/rok],
- wydajność recyklingu (RE) [ mwyjściowa / mwejściowa] [% masowy],

Opcja Zapisz umożliwia zapisanie i przejście do widoku *Lista zakładów.* 

Aby wrócić do widoku *Lista działów* należy wybrać

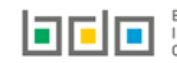

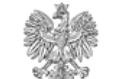

Cofnij

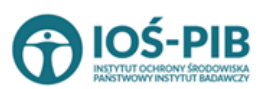

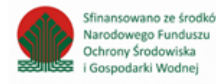

8. Tabela 3.6. Informacja o osiągniętych poziomach wydajności recyklingu dla poszczególnych etapów procesu recyklingu innych baterii i akumulatorów

Tabela 3.6. Informacja o osiągniętych poziomach wydajności recyklingu dla poszczególnych etapów procesu recyklingu innych baterii i akumulatorów zawiera następujące informacje **[RYSUNEK 68]:** 

- nazwę zakładu,
- nazwę miejsca prowadzenia działalności,
- numer miejsca prowadzenia działalności,
- adres miejsca prowadzenia działalności.

| D<br>al | ział X Ta<br>kumulat | abela 3.6. In<br>torów 📀 | forr | nacja o osiągniętych poziom            | ach w | ydajności dla poszcze                     | ególn | ych etapów procesu recyklin                                                                                         | gu innych baterii i   |         |
|---------|----------------------|--------------------------|------|----------------------------------------|-------|-------------------------------------------|-------|----------------------------------------------------------------------------------------------------|-----------------------|---------|
| Li      | sta zakłac           | dów 🕂 Dodaj za           | kład |                                        |       |                                           |       |                                                                                                    |                       |         |
|         | Lp.                  | Nazwa zakładu            | ¢    | Nazwa miejsca prowadzenia działalności | ¢     | Numer miejsca prowadzenia<br>działalności | ¢     | Adres miejsca prowadzenia działalności 🛛 🌩                                                                          | Pozycja uzupełniona ( |         |
|         | 1                    | Instalacja 1             |      | miejsce testowe 1                      |       | 0005/000047076                            |       | Województwo: MAŁOPOLSKIE Powiat:<br>wadowicki Gmina: Andrychów Miejscowość:<br>Andrychów al. Aleja Adama Wietrznego |                       | Opcje 🕶 |
|         |                      |                          |      |                                        |       |                                           |       |                                                                                                    |                       |         |

Rysunek 68 Lista zakładów

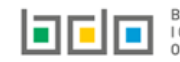

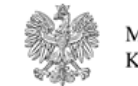

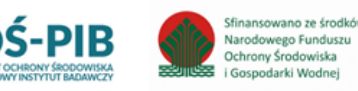

Aby dodać zakład należy z poziomu listy zakładów wybrać opcję zawiera **[RYSUNEK 69]:** 

- nazwę zakładu,
- nazwę miejsca prowadzenia działalności,
- numer miejsca prowadzenia działalności,
- adres miejsca prowadzenia działalności,
- e-mail służbowy,
- telefon służbowy,
- opis danego etapu procesu.

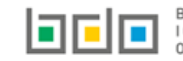

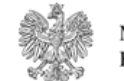

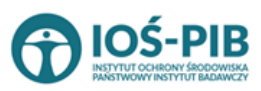

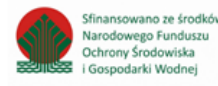

| ETAP PROCESU                             |                                          |
|------------------------------------------|------------------------------------------|
| Etap procesu 1                           |                                          |
| ADRES ZAKŁADU 😮                          |                                          |
| Nazwa zakładu *                          |                                          |
| Nazwa miejsca prowadzenia działalności * | Numer miejsca prowadzenia działalności * |
| Adres miejsca prowadzenia działalności * |                                          |
| E-mail służbowy                          | Telefon służbowy                         |
| OPIS DANEGO ETAPU PROCESU                |                                          |
| Opis danego etapu procesu *              |                                          |
|                                          |                                          |

Rysunek 69 Formularz dodania zakładu

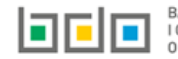

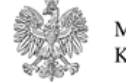

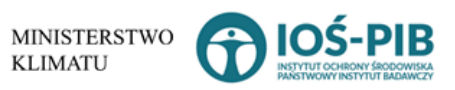

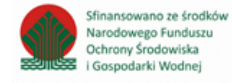

Aby uzupełnić nazwę zakładu należy kliknąć w pole "nazwa zakładu". Następie system wyświetli wyszukiwarkę Instalacji wprowadzonych w Dziale I, z której należy wybrać odpowiednią [RYSUNEK 70].

| N  | azwa instalacji  |                | Nazwa miejsca prowadze                 | nia działalności Numer miejsca prowadzenia działalności                                                          | Szukaj Zamknij |
|----|------------------|----------------|----------------------------------------|----------------------------------------------------------------------------------------------------|----------------|
| Lp | Nazwa instalacji | Numer MPD      | Nazwa miejsca prowadzenia działalności | Adres miejsca prowadzenia działalności                                                                           | Akcje          |
| 1  | Instalacja 1     | 0005/000047076 | miejsce testowe 1                      | Województwo: MAŁOPOLSKIE Powiat: wadowicki Gmina: Andrychów Miejscowość: Andrychów al. Aleja Adama Wietrznego    | Opcje 🗸        |
| 2  | TEST             | 0005/000047076 | miejsce testowe 1                      | Województwo: MAŁOPOLSKIE Powiat: wadowicki Gmina: Andrychów Miejscowość: Andrychów al. Aleja Adama Wietrzneg 🗹 W | lybierz        |

Rysunek 70 Wyszukiwarka Instalacji

Jeżeli w wyszukiwarce Instalacji nie znajduje się wymagana pozycja należy wrócić do Działu I, a następnie w kontekście MPD wprowadzić nazwę instalacji. Dodana instalacja pojawi się na liście wyszukiwania.

Po wybraniu instalacji nazwa/numer/adres miejsca prowadzenia działalności zostanie automatycznie uzupełniony przez system.

Niezależnie należy uzupełnić opis danego etapu procesu.

#### 🗟 Zapisz Opcja umożliwia zapisanie i przejście do widoku *Lista zakładów.* Po zapisaniu dodana pozycja pojawi się na liście.

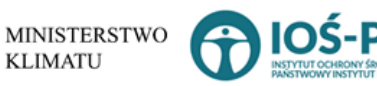

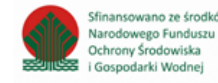

W zakresie dodanych zakładów za które, podmiot chce złożyć sprawozdanie należy wprowadzić informacje poprzez opcję [RYSUNEK 71]:

- Materiał wejściowy
- Materiał wyjściowy frakcje pośrednie,
- Materiał wyjściowy frakcje końcowe.

| ciał X Ta<br>umula | abela 3.6. Inf<br>torów 😮 | ormacja o osiągniętych      | n poziomach w | ydajności dla poszcz                      | ególnych etapów procesi                                                          | u recy                                                  | klingi     | u innych baterii i          |           |
|--------------------|---------------------------|-----------------------------|---------------|-------------------------------------------|----------------------------------------------------------------------------------|---------------------------------------------------------|------------|-----------------------------|-----------|
| ta zakła           | dów 🕂 Dodaj zak           | d                           |               |                                           |                                                                                  |                                                         |            |                             |           |
| Lp.                | Nazwa zakładu             | Nazwa miejsca prowadzenia d | zīałalności 🔶 | Numer miejsca prowadzenia<br>działalności | Adres miejsca prowadzenia dzi                                                    | ałalności                                               | ¢          | Pozycja uzupełniona 🔋       |           |
| 1                  | Instalacja 1              | miejsce testowe             | e 1           | 0005/000047076                            | Województwo: MAŁOPOLS<br>wadowicki Gmina: Andrychów<br>Andrychów al. Aleja Adama | KIE <b>Powia</b><br>Miejscow<br>Wie <mark>trzneg</mark> | ::<br>ość: |                             | Opcje 🗸   |
|                    |                           |                             |               |                                           |                                                                                  | Ø                                                       | Edyt       | uj                          |           |
| ak 71 C            | Davio doctorna            | lla zakładu                 |               |                                           |                                                                                  | ≣                                                       | Mate       | eriał wejściowy             |           |
| ек /1 С            | pcje aostępna             | 10 2081000                  |               |                                           |                                                                                  | ≔                                                       | Mate       | eriał wyjściowy - frakcje p | pośrednie |
|                    |                           |                             |               |                                           |                                                                                  | ≔                                                       | Mate       | eriał wyjściowy - frakcje ł | końcowe   |

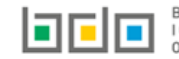

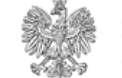

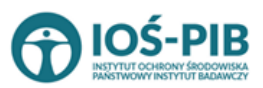

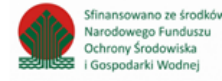

🕯 Usuń

Materiał wejściowy

Następnie system wyświetli *Listę materiał* 

wejściowy (zużyte baterie lub frakcje zużytych baterii) RYSUNEK 72].

Aby uzupełnić sekcje *Materiał wejściowy* należy wybrać opcję

| Materia | Materiał wejściowy (zużyte baterie lub frakcje zużytuch baterii) - mwejściowa 😯 🕇 Dodaj materiał wejściowy |                                    |                            |         |  |  |  |  |
|---------|----------------------------------------------------------------------------------------------------|------------------------------------|----------------------------|---------|--|--|--|--|
| Lp.     | Opis materiału wejściowego 🛛 🗢                                                                             | Kod i rodzaj odpadu                | Masa w tonach/rok [Mg/rok] |         |  |  |  |  |
| 1       | test                                                                                                    | 03 03 99 Inne niewymienione odpady | 57.0000                    | Opcje 🕶 |  |  |  |  |

Rysunek 72 Lista materiał wejściowy (zużyte baterie lub frakcje zużytych baterii)

Aby dodać materiał wejściowy należy z poziomu listy materiał wejściowy (zużyte baterie lub frakcje zużytych baterii) wybrać opcję

+ Dodaj materiał wejściowy

Następnie system wyświetli formularz, który zawiera [RYSUNEK 73]:

- opis materiału wejściowego,
- kod i rodzaj odpadu (opcjonalnie),
- masę w tonach [Mg/rok],

| MATERIAŁ WEJŚCIOWY (ZUŻYTE BATERIE LUB FRAKCJE ZUŻYTYCH BATERII) - MWEJŚCIOWA 😮 |  |  |  |  |
|---------------------------------------------------------------------------------|--|--|--|--|
| Opis materiału wejściowego *                                                    |  |  |  |  |
| Kod i rodzaj odpadów * 😮                                                        |  |  |  |  |
|                                                                                 |  |  |  |  |
| Masa w tonach/rok [Mg/rok] * 🚱                                                  |  |  |  |  |
|                                                                                 |  |  |  |  |

Rysunek 73 Formularz materiał wejściowy (zużyte baterie lub frakcje zużytych baterii)

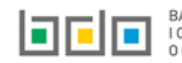

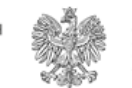

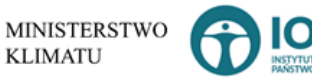

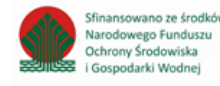

Aby dodać kod i rodzaj odpadu należy klikną w pole "kod i rodzaj odpadu". Następnie system wyświetli wyszukiwarkę kodów i rodzajów odpadów, z której należy wybrać odpowiedni **[RYSUNEK 74].** 

| Wyszukaj odpad |                                                                                   |
|----------------|-----------------------------------------------------------------------------------|
| 01             | <b>*</b>                                                                          |
| Kod            | Rodzaj odpadów                                                                    |
| 01 01 01       | Odpady z wydobywania rud metali (z wyłączeniem 01 01 80)                          |
| 01 03 06       | Inne odpady poprzeróbcze niż wymienione w 01 03 04, 01 03 05, 01 03 80 i 01 03 81 |

### Rysunek 74 Wyszukiwarka kodów i rodzajów odpadów

Następnie należy podać:

- opis materiału wejściowego,
- masę odpadów w tonach [Mg/rok],

Opcja Umożliwia zapisanie i przejście do widoku *Listy materiał wejściowy (zużyte baterie lub frakcje zużytych baterii).* Po zapisaniu dodana pozycja pojawi się na liście.

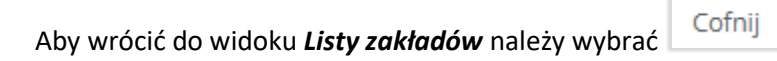

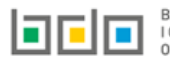

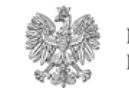

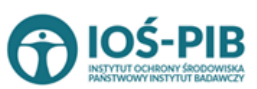

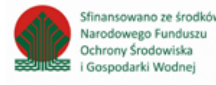

Materiał wyjściowy - frakcje pośrednie

. Następnie

Aby uzupełnić sekcje *Materiał wyjściowy – frakcje pośrednie* należy wybrać opcję system wyświetli *Formularz materiał wyjściowy – frakcje pośrednie* [RYSUNEK 75].

| ERIAŁ W | YJŚCIOWY - FRAKO<br>ateriał wyjściowy | CJE POŚREDNIE 🕜                        |                               |                         |                                                                                                    | •               | так 🔵   |
|---------|---------------------------------------|----------------------------------------|-------------------------------|-------------------------|----------------------------------------------------------------------------------------------------|-----------------|---------|
| Lp.     | Opis frakcji 🖨                        | Kod i rodzaj odpadu 🛛 🖨                | Masa w tonach/rok<br>[Mg/rok] | Dalsze<br>przetwarzanie | Nazwa odbiorcy 🗢                                                                                        | Etap<br>procesu |         |
| 1       | test                                  | 16 06 05 Inne baterie i<br>akumulatory | 6.0000                        | test                    | –<br>Indywidualna Specjalistyczna Praktyka Lekarska Juliusz Kobierski ul. Rajska 10/70 80-850<br>Gdańsk | 1_1             | Opcje 🗸 |

Rysunek 75 Formularz materiał wyjściowy -frakcje pośrednie

Na formularzu należy poprzez zaznaczenie odpowiedniego pola wyboru TAK lub NIE określić w odniesieniu do dodanego zakładu:

• czy dotyczy materiał wyjściowy – frakcje pośrednie.

Jeżeli zaznaczono TAK należy dodać materiał wyjściowy.

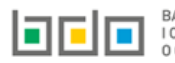

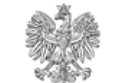

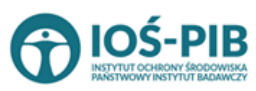

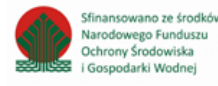

Aby dodać materiał wyjściowy należy z poziomu listy materiał wyjściowy – frakcje pośrednie wybrać opcję Następnie system wyświetli formularz, który zawiera **[RYSUNEK 76]:** 

- opis frakcji,
- etap procesu,
- kod i rodzaj odpadu (opcjonalnie),
- masę w tonach/rok [Mg/rok],
- dalsze przetwarzanie,
- nazwę podmiotu (odbiorcy),
- nazwę miejsca prowadzenia działalności,
- numer miejsca prowadzenia działalności,
- adres miejsca prowadzenia działalności,
- opis danego etapu procesu.

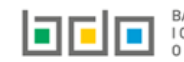

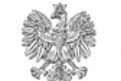

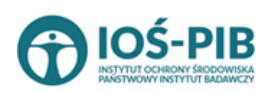

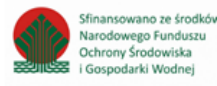

| MATERIAŁ WYJŚCIOWY - FRAKCJE POŚREDNIE 😧   |                                          |                                  |
|--------------------------------------------|------------------------------------------|----------------------------------|
| Opis frakcji *                             |                                          | Etap procesuWybierz etap procesu |
| Kod i rodzaj odpadów 😮                     |                                          |                                  |
| Masa w tonach/rok [Mg/rok] * 😧             |                                          |                                  |
| Dalsze przetwarzanie *                     |                                          |                                  |
| Nazwa podmiotu (odbiorcy) *                |                                          |                                  |
| Nazwa miejsca prowadzenia działalności * 😮 | Numer miejsca prowadzenia działalności * |                                  |
| Adres miejsca prowadzenia działalności *   |                                          |                                  |
| Opis danego etapu procesu *                |                                          |                                  |
|                                            |                                          |                                  |
|                                            |                                          |                                  |

Rysunek 76 Formularz materiał wyjściowy - frakcje pośrednie

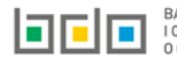

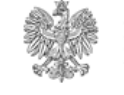

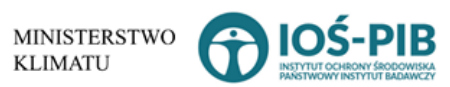

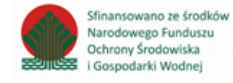

Aby uzupełnić etap procesu należy kliknąć w pole "etap procesu" następnie system wyświetli listę rozwijaną, z której należy odpowiedni etap dla materiału wyjściowego – frakcji pośredniej od 1\_1 do 1\_100 **[RYSUENK 77].** 

| Etap procesu             |  |  |  |  |  |
|--------------------------|--|--|--|--|--|
| Wybierz etap procesu 🗸 🗸 |  |  |  |  |  |
| Wybierz etap procesu 🔺   |  |  |  |  |  |
| 1_1                      |  |  |  |  |  |
| 1_2                      |  |  |  |  |  |
| 1_3                      |  |  |  |  |  |
| 1_4                      |  |  |  |  |  |
| 1_5                      |  |  |  |  |  |
| 1_6                      |  |  |  |  |  |
| 1_7                      |  |  |  |  |  |
| 1_8                      |  |  |  |  |  |
| 1_9                      |  |  |  |  |  |
| 1_10                     |  |  |  |  |  |
| 1_11                     |  |  |  |  |  |
| 1_12                     |  |  |  |  |  |
| 1_13                     |  |  |  |  |  |
| 1_14                     |  |  |  |  |  |
| 1_15                     |  |  |  |  |  |
| 1_16                     |  |  |  |  |  |
| 1_17                     |  |  |  |  |  |
| . 1_18                   |  |  |  |  |  |
| 1_19 🔻                   |  |  |  |  |  |

Rysunek 77 Etapy procesu

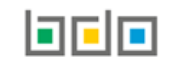

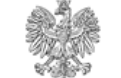

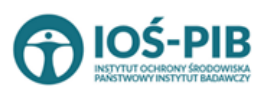

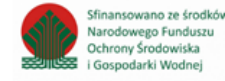

Aby dodać kod i rodzaj odpadu należy klikną w pole "kod i rodzaj odpadu". Następnie system wyświetli wyszukiwarkę kodów i rodzajów odpadów, z której należy wybrać odpowiedni **[RYSUNEK 78].** 

| Wyszukaj odpad |                                                                                   |
|----------------|-----------------------------------------------------------------------------------|
| 01             |                                                                                   |
| Kod            | Rodzaj odpadów                                                                    |
| 01 01 01       | Odpady z wydobywania rud metali (z wyłączeniem 01 01 80)                          |
| 01 03 06       | Inne odpady poprzeróbcze niż wymienione w 01 03 04, 01 03 05, 01 03 80 i 01 03 81 |

## Rysunek 78 Wyszukiwarka kodów i rodzajów odpadów

Aby uzupełnić nazwę podmiotu (odbiorcy) należy kliknąć w pole "nazwa podmiotu (odbiorcy)". Następnie system wyświetli wyszukiwarkę podmiotów z rejestru z której należy wybrać odpowiedni **[RYSUNEK 79].** 

| Wprowadź dowolne dane szukanego podmiotu |                                                      |  |  |  |  |  |  |
|------------------------------------------|------------------------------------------------------|--|--|--|--|--|--|
| Wprowadź dowolne dane szukanego podmiotu |                                                      |  |  |  |  |  |  |
| Numer rejestrowy                         | Numer rejestrowy Nazwa lub Imię i Nazwisko NIP Adres |  |  |  |  |  |  |
|                                          |                                                      |  |  |  |  |  |  |

Rysunek 79 Wyszukiwarka podmiotów z rejestru

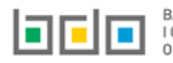

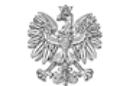

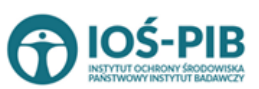

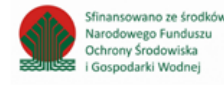

Aby uzupełnić nazwę/numer/adres miejsca prowadzenia działalności należy kliknąć w jedno z pól "nazwa/numer/adres miejsca prowadzenia działalności". Następnie system wyświetli wyszukiwarkę miejsc prowadzenia działalności wybranego podmiotu **[RYSUNEK 80].** 

| Wyszukaj miejsc<br><sup>tesj</sup> | e prowadzenia działalności             | 1                                                                                                    |
|------------------------------------|----------------------------------------|----------------------------------------------------------------------------------------------------|
| Numer MPD                          | Nazwa miejsca prowadzenia działalności | Adres miejsca prowadzenia działalności                                                                        |
| 0005/000047076                     | miejsce testowe 1                      | Województwo: MAŁOPOLSKIE Powiat: wadowicki Gmina: Andrychów Miejscowość: Andrychów al. Aleja Adama Wietrznego |
| 0005/000047076                     | miejsce testowe 1                      | Województwo: MAŁOPOLSKIE Powiat: wadowicki Gmina: Andrychów Miejscowość: Andrychów al. Aleja Adama Wietrznego |
| 0005/000047076                     | miejsce testowe 1                      | Województwo: MAŁOPOLSKIE Powiat: wadowicki Gmina: Andrychów Miejscowość: Andrychów al. Aleja Adama Wietrznego |

# Rysunek 80 Wyszukiwarka MPD wybranego podmiotu

Niezależnie należy uzupełnić:

- opis frakcji,
- masę w tonach/rok [Mg/rok],
- dalsze przetwarzanie,
- opis danego etapu procesu.

Opcja Umożliwia zapisanie i przejście do widoku *Listy materiał wyjściowy – frakcje pośrednie.* Po zapisaniu dodana pozycja pojawi się na liście.

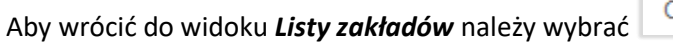

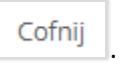

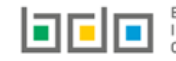

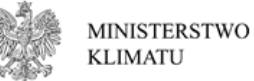

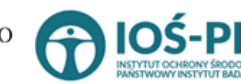

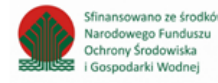

Materiał wyjściowy - frakcje końcowe

. Następnie system

Aby uzupełnić sekcje *Materiał wyjściowy - frakcje końcowe* należy wybrać opcję

wyświetli Formularz materiał wyjściowy - końcowe frakcje wyjściowe stanowiące produkt recyklingu [RYSUNEK 81].

| NTERIAŁ WYJŚCIOWY- KOŃCOWE FRAKCJE WYJŚCIOWE STANOWIĄCE PRODUKT RECYKLINGU 😮 |                            |                                                                     |   |                                                           |                                                                                   |   | 🥑 TAK 🔵 N                |  |
|------------------------------------------------------------------------------|----------------------------|---------------------------------------------------------------------|---|-----------------------------------------------------------|-----------------------------------------------------------------------------------|---|--------------------------|--|
| Lp.                                                                          | Pierwiastek lub<br>związek | Frakcja (niebędąca odpadami) zawierająca<br>pierwiastek lub związek | ¢ | Stężenie pierwiastka lub związku we<br>frakcji [% masowy] | Masa pierwiastka lub związku wynikająca ze wsadu baterii w<br>tonach/rok [Mg/rok] | ¢ | Przeznaczenie<br>frakcji |  |
|                                                                              |                            |                                                                     |   | Brak informacji o materiałach wyjściowy                   | :h                                                                                |   |                          |  |
| Łączna m                                                                     | iasa wyjściowa, ogółem     | w tonach/rok [Mg/rok] *                                             |   |                                                           |                                                                                   |   |                          |  |

Rysunek 81 Formularz materiał wyjściowy - końcowe frakcje wyjściowe stanowiące produkt recyklingu

Na formularzu należy poprzez zaznaczenie odpowiedniego pola wyboru TAK lub NIE określić w odniesieniu do dodanego zakładu:

• czy dotyczy materiał wyjściowy - końcowe frakcje wyjściowe stanowiące produkt recyklingu.

Jeżeli zaznaczono TAK należy dodać materiał wyjściowy oraz uzupełnić łączną masę wyjściową, ogółem w tonach/rok [Mg/rok].

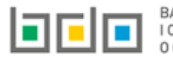

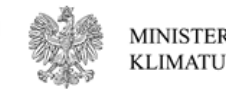

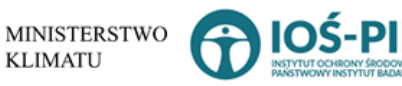

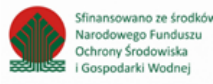

Aby dodać materiał wyjściowy należy z poziomu listy materiał wyjściowy- końcowe frakcje wyjściowe stanowiące produkt recyklingu wybrać

opcję + Dodaj materiał wyjściowy

. Następnie system wyświetli formularz, który zawiera [RYSUNEK 82]:

- pierwiastek lub związek,
- frakcję (niebędącą odpadami) zawierającą pierwiastek lub związek,
- stężenie pierwiastka lub związku we frakcji [% masowy],
- masę pierwiastka lub związku wynikającą ze wsadu baterii w tonach/rok [Mg/rok],
- przeznaczenie frakcji.

| MATERIAŁ WYJŚCIOWY- KOŃCOWE FRAKCJE WYJŚCIOWE STANOWIĄCE PRODUKT RECYKLINGU 🚱    |
|----------------------------------------------------------------------------------|
| Pierwiastek lub związek * 💡                                                      |
| Frakcja (niebędąca odpadami) zawierająca pierwiastek lub związek *               |
| Steżenie nierwiastka lub związku we frakcji 1% masowy) *                         |
|                                                                                  |
| Masa pierwiastka lub związku wynikająca ze wsadu baterii w tonach/rok [Mg/rok] * |
| Przeznaczenie frakcji *                                                          |
|                                                                                  |
|                                                                                  |

Rysunek 82 Formularz materiał wyjściowy- końcowe frakcje wyjściowe stanowiące produkt recyklingu

Opcja Umożliwia zapisanie i przejście do widoku *Listy materiał wyjściowy – końcowe frakcje wyjściowe stanowiące produkt recyklingu.* Po zapisaniu dodana pozycja pojawi się na liście.

Aby wrócić do widoku Listy zakładów należy wybrać

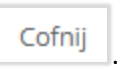

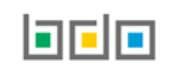

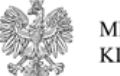

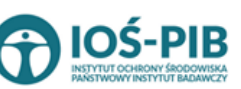

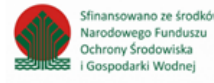